# Hermes Lite 2 and Thetis Installations and Configurations Including 3<sup>rd</sup> Party examples for Digital and Logger Applications Plus Tips and Suggestions

| <u>Contents</u>                                      |         |
|------------------------------------------------------|---------|
| Hermes Lite 2 Thetis Installation and Configurations | Page 3  |
| Hermes Lite 2 Thetis Remote Connection               | Page 13 |
| Digital Modes and Examples                           |         |
| WSJTX                                                | Page 21 |
| JTDX                                                 | Page 24 |
| MSHV                                                 | Page 26 |
| JS8CALL                                              | Page 29 |
| VarAC                                                | Page 33 |
| FLDIGI                                               | Page 36 |
| Loggers                                              |         |
| N3FJP ACLOG and Contest Logs                         | Page 42 |
| LogHX                                                | Page 44 |
| Log4OM                                               | Page 47 |
| N1MM                                                 | Page 48 |
| Tips and Suggestions                                 |         |
| SWL Listening Filter Settings                        | Page 55 |
| Tuner Reminder Application                           | Page 56 |
| Amazon AIMOS USB Mouse Wheel                         | Page 59 |
| Radio Reset                                          | Page 60 |
| CW Keyer Operation                                   | Page 61 |
| Voice Mode Operations                                | Page 63 |
| SparkSDR Firmware updates, IP-Mac settings           | Page 64 |
| Revised 5/14/2024 09:51 V9 N8SDR/MI0BOT              |         |

#### Outline:

This document is not intended to show you everything nor describe the use of Thetis or any 3<sup>rd</sup> Party application. It is strictly intended as a source to get your download and Installation of Thetis correct and through examples of screen shots give you some basic idea of how to configure some popular 3<sup>rd</sup> party applications. I suggest any 3<sup>rd</sup> party application you intend to use or install you refer to and read the operating instructions or watch possible videos explaining the use of and operation.

Throughout this document I have captured screen shots of application settings and outlined areas which need input such as comports, baud rates, stop bits, parity, audio etc. Some 3<sup>rd</sup> party applications have links to their websites and or user groups. These are in **BLUE** and clicking on them should take you to that website.

To help you get up and running within as little time in configuring those 3<sup>rd</sup> party applications for rig control, CW, Digital Modes, and logging I have shown how my comport pairings are used in the screen shot examples, this hopefully helps in your setup and configurations. *One thing to note my Comport pairings will most likely be much different than yours!* For the sake of making this easy to follow and configure I have setup 3 pairs of comports I use in the examples, I use separate pairs of ports for the sake of being able to use a digital application and a logger at the same time or perhaps like in Ham Radio Deluxe or FLDIGI were there are several possibilities of rig control, logging, digital modes and CW settings which can use separate comports.

The listings below are Comport Pairings I use throughout the examples. I would suggest you substitute any pairs I have used for those you have. To make this easy use the space below to list your pairs that will basically cross reference to the pairings I have.

| Logging programs, I use: Comport Pairs 7&8:     | List what Pairs you will use here |
|-------------------------------------------------|-----------------------------------|
| Digital Modes I use Comport Pairs 11&12:        | List what pairs you will use here |
| PTT I use Comport Pairs 5&6: RTS enabled        | List what pairs you will use here |
| CW keying, I use Comport Pairs 9&10 RTS enabled | List what pairs you will use here |

For applications that use TCI I use the following **127.0.0.1** also known as **"localhost"** and UDP port **40001** If you are using a different TCI IP address and UDP Port List them here \_\_\_\_\_\_ UDP\_\_\_\_\_\_

Now you can simply swap the comport pairs or TCI info I use in the examples with the pairs you have listed as a cross reference above to make things easy!

## Hermes Lite 2 Thetis Installation and Configuration

#### Revised 5/14/2024 09:51 V8

Please note the proper versions of Thetis for a Hermes Lite 2 is the modified version(s) available from Reid Mi0BOT- there are several changes in this version of Thetis that pertain to the Hermes Lite 2.

- 1) The 31-step attenuation, not available in non-modified for Hermes Lite 2 Versions
- 2) Smoother TX power slider control- Changed to accommodate the PA in Hermes Lite 2
- 3) Corrected algorithm for Pure Signal when used with Hermes Lite 2
- 4) Optional WAN support for Remoting to your Hermes Lite 2

#### Step 1

You will need a Full version of Thetis installed prior to any modified Mi0BOT version. Download and install a full version of Thetis you can obtain here: <u>GitHub - ramdor/Thetis: The main working repo for changes to Thetis for the Apache Labs line of radios</u> I would recommend the most current full version unless noted a specific version is required from the notes on Reids Mi0BOT modified version so read any notes there prior. See photo below the current release is listed on the right side click there to download!

| Several X Q thetis closed and 2100 - Search X O Gittlab - randow?                        | Thetic The main X +                           |                                                        |                                | - 0 X                                                                                                    |
|------------------------------------------------------------------------------------------|-----------------------------------------------|--------------------------------------------------------|--------------------------------|----------------------------------------------------------------------------------------------------|
|                                                                                          |                                               |                                                        |                                | - = = + + + + + + + + + + + + + + + + +                                                                                                   |
| 💢 Microsoft Windows M. Geogle Accounts 🔅 Members Asse 💩 Amezon.com: Prim 🖪 Unified Three | et Placf ≽ Splashtop - Fast, Se 🏘 Tech Site B | Builder 🛅 toolber 🛅 Imported From IE 🎦 Pulse 360 📋     | CW 📋 Discord 💽 CAREAX Car Care | e 🛥 2007 Subeur Forest., 🖉 Accords BU 🎄 Accounts (RSL Co., 🐌 HARDY Radio - No., 💄 Review Your Purcha., 🛅 Hermes Lite 💦 > 🛅 Other feccoles |
| Product × Solutions × Open Source × Pricing                                              |                                               |                                                        |                                | Q. Search or jump to Sign in Sign up                                                                                                    |
| E randor / Thetis (Public)                                                               |                                               |                                                        |                                | Q. Notifications<br>↓ Fork 7<br>☆ Star 122 +                                                                                              |
|                                                                                          |                                               |                                                        |                                |                                                                                                    |
| Code 🕤 Issues (41) 11 Pull requests 🕥 Actions 🖽 Projects 🔘 Security                      | 🗠 Insights                                    |                                                        |                                |                                                                                                    |
|                                                                                          | P master + P 14 branches © 25                 | tags                                                   | Go to file Code +              | About                                                                                                    |
|                                                                                          | Isurencebarker added change log for           | r 2.10.1 arced                                         | es last month 3 257 commits    | ine main working reporter changes to<br>Thetis for the Apache Labs line of radios                                                         |
|                                                                                          | .github/ISSUE_TEMPLATE                        | Update issue templates                                 | last year                      | C Readmo                                                                                                    |
|                                                                                          | 🖿 As                                          | Revert "Testing git collab"                            | last year                      | ☆ 22 stars                                                                                                    |
|                                                                                          | Documentation/Radio                           | PureSignal and SNB improvements. ChannelMaster code de | anup. 3 months ago             | ⊗ 14 watching                                                                                                    |
|                                                                                          | Project Files                                 | version and build date updated for V2.10.1 release     | last month                     | ¥ 7 forks                                                                                                    |
|                                                                                          | 🖿 Skins                                       | update skins                                           | 4 years ago                    | Neport repository                                                                                                    |
|                                                                                          |                                               | Update .gitignore                                      | 3 years ago                    | Belavier ()                                                                                                    |
|                                                                                          | ReadMe.md                                     | update release notes                                   | 2 months ago                   |                                                                                                    |
|                                                                                          | Release Notes for 2-6-4.docx                  | file update                                            | 4 years ago                    | S unels op                                                                                                    |
|                                                                                          | Thetis v2.10.1 Change Log.docx                | added change log for 2.10.1                            | last month                     | + 7 releases                                                                                                    |
|                                                                                          | Thotis v2.6.8 Change Log.pdf                  | Create Thetis v2.6.8 Change Log.pdf                    | 4 years ago                    |                                                                                                    |
|                                                                                          | Thetis v2.6.9 Change Log.pdf                  | Update Thetis v2.6.9 Change Log.pdf                    | 3 years ago                    | Contributors 6                                                                                                    |
|                                                                                          | Thetis v2.8.11 Change Log.odt                 | v2.3.11 10-20-2020                                     | 3 years ago                    |                                                                                                    |
|                                                                                          | Thotis v2.8.11 Change Log.pdf                 | v2.3.11 10-20-2020                                     | 3 years ago                    |                                                                                                    |
|                                                                                          | Thetis v2.8.6 Change Log.docx                 | v2.8.6                                                 | 3 years ago                    | Languages                                                                                                    |
|                                                                                          | Thetis v2.8.6 Change Log.pdf                  | v2.8.6                                                 | 3 years ago                    |                                                                                                    |
|                                                                                          | Thotis v2.8.7 Change Log.pdf                  | v2.8.7 update file                                     | 3 years ago                    | C# 50.2%     C 50.0%     C + 4.4%     Fortran 2.3%     Shell 1.7%                                                                         |
|                                                                                          | Thetis v2.8.8 Change Log.pdf                  | update files                                           | 3 years ago                    | Maketile 0.0%      Other 1.2%                                                                                                    |
|                                                                                          | Thetis v2.8.9 Change Log.pdf                  | v2.8.9 10+13+2020                                      | 3 years ago                    |                                                                                                    |
|                                                                                          | Thotis v2.9.0 Change Log.pdf                  | update for v2.9.0                                      | last year                      |                                                                                                    |
|                                                                                          | : ReadMe.md                                   |                                                        |                                |                                                                                                    |
|                                                                                          | Latest Release v2                             | .10.0 June 19, 2023                                    |                                |                                                                                                    |
|                                                                                          | 2.10.0 (2023-19-0                             | 6)                                                     |                                |                                                                                                    |
|                                                                                          | 2.9.0 (2022-03-04                             | 4)                                                     |                                |                                                                                                    |

**(But wait you said use the modified Version)** *Yes, the modified version for now will require a full installation of Thetis this is required for metering containers, some graphics, and the Thetis Skins, and possibly a few other items not included in the modified zip beta release.* 

#### Step 2

Now that you have the base full version of Thetis installed, you can proceed with the modified version for Hermes Lite 2. Using this link, <u>Releases · mi0bot/OpenHPSDR-Thetis (github.com</u>) You'll find the Modified Releases for Hermes Lite 2 Thetis versions. Again, I would suggest using the most current version of those available at the time you do your installation. *I will also note it might be good to check the link occasionally for any new releases or fixes that become available*: Note the current release will *be at the top of the page example photo below. (Beta Versions are Time Limited Full Releases are not!)* 

| 👔 🖾 New teb X 🍳 thetis download 2100 - Search X 🐧 Releases -milliot/Open                     | HPSORT × +                     |                                                                                                    | - o ×                                                                                           |
|----------------------------------------------------------------------------------------------|--------------------------------|----------------------------------------------------------------------------------------------------|-------------------------------------------------------------------------------------------------|
| ← ♂ (b) https://gthub.com/militot/OpenHPSDR-Thetis/releases                                  |                                |                                                                                                    | = = = = * • • • • • • • • • • • • • • •                                                         |
| 💢 Microsoft Windows M Geogle Accounts 🔅 Members Ases 💄 Amezon.com: Prim 🗧 Unified Threat Pla | rf ≽ Splashtep - Fast, Se 🔅 Te | ch Site Builder 🛅 toolber 🍵 Imported From E 📋 Pulse380 📋 CW 🎦 Discord 🔯 CAREAX Car Care 🛥 2007 Subaru Forest. 🔑 Accord BU                                                                                                    | 🚕 Accounts   RSL Co 🐌 HARDY Radio - No 🕭 Review Your Purcha 🛅 Hennes Lite 💦 > 📋 Other Secondary |
| Product × Solutions × Open Source × Pricing                                                  |                                |                                                                                                    | C Search or jump to                                                                             |
| Y mi0bot/OpenHPSDR-Thetis (Pake)<br>toked from SARCOpenHPSDR Thetis                          |                                |                                                                                                    | Q. Notifications<br>↓ Port (32) ↓ ☆ Star (14) +                                                 |
| ↔ Code 💿 Issues 2 🗈 Pull requests 💿 Actions 🖽 Projects 💿 Security 🗠                          | Insights                       |                                                                                                    |                                                                                                 |
|                                                                                              | Releases Tags                  | Q, Find a release                                                                                                    |                                                                                                 |
|                                                                                              |                                |                                                                                                    |                                                                                                 |
|                                                                                              | 2 weeks ago                    | v2.9.0.8-beta6 Trentone                                                                                                    |                                                                                                 |
| >                                                                                            | V2.9.0.8-bota6                 | This is release v2.9.0.8-HL2 Beta 6 of Thetis for HL2.                                                                                                    |                                                                                                 |
|                                                                                              | Сопрана т                      | It isn't a proper install but a zip of an install and can be placed in an different directory (i use C\OpenHPSDR) so should<br>allow the original release to still be used. Then just run Thetisexe within your new directory.  |                                                                                                 |
|                                                                                              |                                | If you haven't already done so, you first need to install the latest pre-release of lihetis (x86 or x64 version) as it sets up things<br>like skins and the resource file for the new meter module. The link is                 |                                                                                                 |
|                                                                                              |                                | https://gimub.com/tamenov/ineus-cou/neussar/ag/v2.00.0<br>Please read the release instructions associated with the above release as there has been updates to the skins which will                                              |                                                                                                 |
|                                                                                              |                                | This release may require a reset of the database.                                                                                                    | L,                                                                                              |
|                                                                                              |                                | No warranty or guarantee, use at your own risk. It should use it's own database but do a backup of your current Thelis one just in case.                                                                                        |                                                                                                 |
|                                                                                              |                                | ► Assets 4                                                                                                    |                                                                                                 |
|                                                                                              |                                | 1 perion reacted                                                                                                    |                                                                                                 |
|                                                                                              | 11                             |                                                                                                    |                                                                                                 |
|                                                                                              | 😡 mi0bot                       | v2.9.0.6 (Latest                                                                                                    |                                                                                                 |
|                                                                                              | 0 v2.9.0.6                     | This is release v2.9.0.6-HL2 of Thetis for HL2.                                                                                                    |                                                                                                 |
|                                                                                              | Compare *                      | It isn't a proper install but a zip of an install and can be placed in an different directory (Luse Cs/OpenHPSDR) so should<br>allow the original release to still be used. Then just run Thetis.exe within your new directory. |                                                                                                 |
|                                                                                              |                                | If you haven't already done so, you first need to install the latest release of Thetis (x86 or x64 version) as it sets up things like skins. The link is                                                                        |                                                                                                 |
|                                                                                              |                                | https://github.com/ramdor/Thetis-29.0/releases/tag/v2.9.0.6                                                                                                    |                                                                                                 |
|                                                                                              |                                | Please read the release instructions associated with the above release as there has been updates to the skins which will<br>affect some controls.                                                                               | ♥.                                                                                              |

Again, please read any notes on installation pertaining to requirements that Reid has mentioned (Example using a specific full version perhaps).

#### STEP 3

Now that you have the modified zipped version downloaded, you will need to make a new directory: preferably on the same drive you have installed the Full Thetis version such as **c:\HL2** or whatever you wish to call it (NOTE DO NOT USE THE FULL VERSION DIRECTORY TO UNZIP THE COMPRESSED VERSION)

#### Step 4

Now uncompress the zipped file containing the beta version, *(Windows 8 to current has a built-in uncompressing utility)* that can be used for Zipped files simply right click the downloaded file and select Extract ALL for the menu option that appears, this will unzip the files, next copy the unzipped files to the new folder you made above (example c:\HL2).

#### Step 5

Using file explorer browser to the folder you copied the uncompressed files to; in that folder you will see an executable file called: *THETIS.EXE (my working folder example below)* 

| 📮 Release 🛛 × 🛛 +                                                                                                    |                                              |                      |                      |           | - 0 X                                   |
|----------------------------------------------------------------------------------------------------|----------------------------------------------|----------------------|----------------------|-----------|-----------------------------------------|
| ⊙ New - 🔏 🗗 🗈 🚳 🔗                                                                                                    | ⊕ 14 Sort ·                                  |                      |                      |           |                                         |
| $\leftarrow \rightarrow \lor \uparrow$ This PC $\rightarrow$ Local Disk (C) $\rightarrow$                                                                                                    | Thetis HL2 beta3 > Release                   |                      |                      |           | <ul> <li>C Search Rolesse ,ρ</li> </ul> |
| 💶 Videos 🖉                                                                                                    | Name                                         | Date modified        | Type S               | Size      | Thetis.exe                              |
| C900                                                                                                    | Calculus                                     | 9/6/2023 2:50 PM     | File                 | 908 KB    | Application                             |
| Second Channel List                                                                                                    | CATSbuctsami                                 | 9/6/2023 2/58 PM     | xmillia              | 76.68     |                                         |
| Documents                                                                                                    | ConnelMater.dl                               | 9/6/2023 2/56 PM     | Application exten    | 93 KB     | 7346242                                 |
| Screenshots                                                                                                    | FTD(20Cd)                                    | 9/6/2023 2:56 PM     | Application exten    | 66 KB     |                                         |
|                                                                                                    | Bothed-Bull                                  | 5/6/2023 2:58 PM     | Application orten    | 2,564 KB  | Date modified: 9/6/2023 2:58 PM         |
| 👻 🜉 This PC                                                                                                    | Mid2Cet.dl                                   | 9/6/2023 2:58 PM     | Application exten    | 100 KB    | Date created: 7/20/2023 B 10 AM         |
| > 🖳 Local Disk (C)                                                                                                    | FA19.dll                                     | 9/6/2023 2:50 PM     | Application exten    | 222 KB    |                                         |
| > = 0 mixe 0 (0:)                                                                                                    | Fauirput dl                                  | 3/6/2023 2:56 PM     | Application orten    | 25 108    |                                         |
| > = Backup (E)                                                                                                    | SharpDX.Devitop.dl                           | 9/0/2023 2/18 PM     | Application extern-  | 45.03     |                                         |
| >flackup (W)                                                                                                    | SharpDX.Desitop.xml                          | 9/6/2023 2:50 PM     | xmitie               | 24 K3     |                                         |
| > = System imagus (%)                                                                                                    | SharpDX.Direct201.dll                        | 5/6/2023 2:58 PM     | Application exten    | 484 KB    |                                         |
| > = Ham Files (Z)                                                                                                    | SharpDX.Direct/201.areal                     | 9/6/2023 2:58 PM     | xmiffie              | 3,370 KB  |                                         |
| > Bockup (b)                                                                                                    | ShepDXDirect3011.dll                         | 9/6/2023 2:56 PM     | Application exten    | 277 KB    |                                         |
| > = Beckup (01)                                                                                                    | SharpDX.Direct3011.cml                       | 3/6/2023 2:58 PM     | amitie               | 2,502 KB  |                                         |
| <ul> <li>Han File (2)</li> </ul>                                                                                                    | SharpDX.dl                                   | \$/6/2023 2/18 PM    | Application exten    | 209 KB    |                                         |
| 5M contest backup                                                                                                    | ShepDXDKGLdll                                | 9/6/2023 2:58 PM     | Application exten    | 145 KB    |                                         |
| > SMContest                                                                                                    | SharpDXDXGixml                               | 5/6/2023 2:58 PM     | xmitie               | 768 KB    |                                         |
| capage fers                                                                                                    | SharpDX.Mathematics.dll                      | 9/6/2023 2/58 PM     | Application orten    | 211 KB    |                                         |
| > Documents                                                                                                    | SharpDXMathematics.cml                       | \$/6/2023 2/56 PM    | verifie              | 876 KB    |                                         |
| > Deweloads                                                                                                    | System.buffes.dl                             | 3/6/2023 2:56 PM     | Application exten    | 21 Ka     |                                         |
| > 🔤 HK Log backup                                                                                                    | Theths exe                                   | 5/10/2025 2:58 PM    | Appleation           | 12,005 KB |                                         |
| invoices                                                                                                    | <ul> <li>acoptai</li> <li>acoptai</li> </ul> | WIERON CONFIN        | Appleation enter     | 1,033.88  |                                         |
| Mecrium XLM                                                                                                    | WindowsPrenalHeperun                         | STORES ELSOPHIC      | suppression entertai | 199 60    |                                         |
| N1MM log beckup                                                                                                    |                                              | 17 17 2013 2120 F FR | Arring               | 2010 110  |                                         |
| NIFIP Log Backapa                                                                                                    |                                              |                      |                      |           |                                         |
| > New fulder                                                                                                    |                                              |                      |                      |           |                                         |
| Pulsar360 Guides and Forms                                                                                                    |                                              |                      |                      |           |                                         |
| CE2020                                                                                                    |                                              |                      |                      |           |                                         |
| RMM Automations                                                                                                    |                                              |                      |                      |           |                                         |
| > 🔁 Tomiłuwe                                                                                                    |                                              |                      |                      |           |                                         |
| > 🎦 tweaking.com_windows_repair_sio                                                                                                    |                                              |                      |                      |           |                                         |
| > 🚞 WARA                                                                                                    |                                              |                      |                      |           |                                         |
|                                                                                                    |                                              |                      |                      |           |                                         |
| > 🚞 WM0H                                                                                                    |                                              |                      |                      |           |                                         |
| Split                                                                                                    |                                              |                      |                      |           |                                         |
| > 📜 tweaking.com_windows_repair_aio.zip                                                                                                    |                                              |                      |                      |           |                                         |
| > 🗽 Network                                                                                                    |                                              |                      |                      |           |                                         |
| 21 Janne 1 Jann salartad 12 2 MB                                                                                                    |                                              |                      |                      |           |                                         |
| Software     Software     Software |                                              |                      |                      |           |                                         |

*This is the executable file* you will be using for *Thetis* going forward, I would suggest you simply make a shortcut to your desktop or taskbar to make it easy to launch and run the modified version of Thetis. When I did this, I renamed my shortcut once on the desktop to "Thetis HL2" this made it easy to note which version of Thetis I am using for my Hermes Lite 2. (Right click the shortcut once on your desktop and select rename- depending on your windows version you may need to select show more options then rename aka Win11).

#### Your almost ready

Now that you have the modified version its time to do a little configuration (please note the following screen shots are MY settings in some of the sections and may not pertain to how your using or your needs they are setting I use for amplifier power out, audio and cat control) I will try and circle or point out the required items on the tabs that pertain to most all configurations of Thetis for the Hermes Lite 2.

| H/W Select F/W Set O<br>Radio Model<br>HERMES LITE<br>Receive Only<br>Region | ptions Calibration | Filters OC Control | Ant/Filters P     | A Control<br>letwork So<br>Reu<br>Ena<br>Net<br>Net | ADC R><br>ettings<br>use Last IP Au<br>able Static IP<br>work Watchd<br>work Throttle | K2 Nav<br>ddress<br>Address<br>log<br>a Index Tw<br>Protocol 2 | rigation                             | imit to S<br>Firewa          | Subnet<br>III Check<br>t Protocol    |
|------------------------------------------------------------------------------|--------------------|--------------------|-------------------|-----------------------------------------------------|---------------------------------------------------------------------------------------|----------------------------------------------------------------|--------------------------------------|------------------------------|--------------------------------------|
| Extended                                                                     |                    | HL2 I/O Board      |                   | hl2.som<br>192.16<br>192.16<br>192.16<br>92.16      | newhere.com<br>8.0.140<br>8.0.141<br>8.0.142<br>play IP:Port in                       | n Title Bar                                                    | 0<br>0<br>0<br>0<br>0<br>0<br>5ele   |                              | 1024 🔹<br>1024 🔹<br>1025 🔹<br>1024 🔹 |
| Zip database.xml<br>and log files                                            | Open DB folder     | Release Notes      | F<br>V<br>II<br>F | imware<br>/er: 7.4.1(<br>): Herm<br>rotocol 1       | 00<br>nesLite                                                                         |                                                                | Hermes Lite<br>IP: 192.<br>MAC: 00-1 | e Addre<br>168.0.1<br>C-C0-/ | ess<br>140<br>A2-00-00               |

#### Select Hermes Lite from Drop Down list and Select your Region (extended is optional)

| /W Select F/W Set Options Calibration Filters                                                                                                    | OC Control Ant/Filters PA Control ADC RX2                                                                                                    | Navigation                                                                                      |
|----------------------------------------------------------------------------------------------------|----------------------------------------------------------------------------------------------------|-------------------------------------------------------------------------------------------------|
| Options-1 Options-2 HL2 Options                                                                                                    |                                                                                                    | -                                                                                               |
| Options       All Mode Mic         Disable PTT       PTT         Disable Split on Band Change       Prevent TX when on different band to RX         RX Delay       Image: Compare the symbol of the symbol of t | Miscellaneous          Always On Top       Title Bar Text         Disable ToolTips       Lock         Snap Click Tune       CTUN no 0 beat         Zero Beat - RIT       Mouse Tune Step         Wheel Tunes VFOB (red x-hairs)       Show CT Filter         Show CT H Line       ClickTune Drag | Custom Title Text<br>Hermes Step Attenuator                                                     |
| PTT Delay 0 -<br>CW Delay<br>Key-Up (mS 10 -<br>Key-Down (mS 7 -                                                                                                    | <ul> <li>Limit to Spectral Mouse drag only</li> <li>Reverse Wheel</li> <li>Wheel Tunes Outside Spectral</li> <li>Sync RIT/XIT</li> <li>Shift zoom modifier</li> <li>Reverse</li> <li>VFOSync links CTUN</li> <li>Recover TuneStep per Mode for RX1</li> </ul>                                    | Click Tune / Filter Offsets<br>DIGU (Hz); 1500<br>DIGL (Hz): 2210<br>Process Priority<br>Normal |

Enter your Call or what you would like to appear on the Title Bar

Select boxes for Enable RX1 and the Auto ATT

|            | Audio    |         | Options | Calibration | FA Settin | OC Control | Ant / Eitom  | PA Control | ADC       |        | Navigatie |              |           |
|------------|----------|---------|---------|-------------|-----------|------------|--------------|------------|-----------|--------|-----------|--------------|-----------|
| HF         | VHF      | SWL     | Options | Calibration | Filters   | 00 001101  | Ant/ Filters | FA Control | ADC       | N/2    | Navigau   | 211          |           |
|            | .110     | Receiv  | ve Pins | .116 Tr     | ansmit P  | ine        | Transmit     | Pin Action |           |        |           | Ext PA Contr | rol (xPA) |
| Band       | 1 2      | 3 4     | 567     | 1 2 3       | 4 5 (     | 6 7        |              |            |           |        |           | RX           | тх        |
| 160m       |          |         |         |             |           |            | Pin 1        | Mox/Tune/2 | 2Tone     | ~      |           | Pin 1 🗌      |           |
| 80m<br>60m |          |         |         |             |           |            | Pin 2        | Mox/Tune/2 | 2Tone     | ~      |           | Pin 2        | $\Box$    |
| 40m        | ŏč       |         | ŏŏ₫     |             |           | jõ         | Pin 3        | Mox/Tune/2 | 2Tone     | $\sim$ |           | Pin 3        |           |
| 30m<br>20m |          |         |         |             |           |            | Pin 4        | Mox/Tune/2 | 2Tone     | ~      |           |              | 0         |
| 17m        |          |         |         |             |           |            | Pin 5        | Mox/Tune/2 | Tone      | ~      |           | Fin 4 []     | U<br>_    |
| 15m        |          |         |         |             |           |            | Pin 6        | May/Tune/  | Terre     |        |           | Pin 5        |           |
| 10m        |          |         |         |             |           | ŏ          |              | Mox/Tune/2 | rone      | _      |           | Pin 6        | $\Box$    |
| 6m<br>2m   |          |         |         |             |           |            | Pin /        | Mox/Tune/2 | 2Tone     | ~      |           | Pin 7        |           |
|            |          |         |         |             |           |            | Split Pins   | 3          |           |        | USB/E     | BCD Cable    |           |
|            |          |         |         |             |           |            | 🗌 Enat       | ole 💽 4    | 4x3 Split |        | 🗌 En      | able         |           |
| Har        | dware Pi | n State |         |             | HF R      | eset       |              | 0          | 3x4 Split |        |           |              | $\sim$    |
| 1          | 234      | 56      | 7       |             | Ext Contr | ol         |              |            |           |        |           |              |           |
|            |          |         |         |             | N2ADR Fi  | iter       |              |            |           |        |           | ow Hot Switc | hing      |

Select / Click N2ADR Filter to prepopulate the Filter pins check compare with pic above.

You can check operations when radio on and selecting different bands the lights/blocks under hardware pins will show which pins are selected and in use for that given band.

| - Setup |         |          |         |             |          |             |             |              |         |          |            |  | ^ |
|---------|---------|----------|---------|-------------|----------|-------------|-------------|--------------|---------|----------|------------|--|---|
| eneral  | Audio   | Displa   | y DSP   | Transmit    | PA Setti | ings Appear | ance Keyb   | bard Serial/ | Network | /Midi CA | T Tests    |  |   |
| I/W Se  | elect F | /W Set   | Options | Calibration | Filters  | OC Control  | Ant/Filters | PA Control   | ADC     | RX2      | Navigation |  |   |
| PA      | ATU     | Amp      |         |             |          |             |             |              |         |          |            |  |   |
| PAC     | ontrol  |          |         |             |          |             |             |              |         |          |            |  |   |
| ~       | Enable  | Full Dup | lex     |             |          |             |             |              |         |          |            |  |   |
|         | Enable  | PΔ       |         |             |          |             |             |              |         |          |            |  |   |
|         | LINGDIO |          |         |             |          |             |             |              |         |          |            |  |   |
|         |         |          |         |             |          |             |             |              |         |          |            |  |   |
|         |         |          |         |             |          |             |             |              |         |          |            |  |   |
|         |         |          |         |             |          |             |             |              |         |          |            |  |   |
|         |         |          |         |             |          |             |             |              |         |          |            |  |   |
|         |         |          |         |             |          |             |             |              |         |          |            |  |   |
|         |         |          |         |             |          |             |             |              |         |          |            |  |   |
|         |         |          |         |             |          |             |             |              |         |          |            |  |   |
|         |         |          |         |             |          |             |             |              |         |          |            |  |   |
|         |         |          |         |             |          |             |             |              |         |          |            |  |   |
|         |         |          |         |             |          |             |             |              |         |          |            |  |   |
|         |         |          |         |             |          |             |             |              |         |          |            |  |   |
|         |         |          |         |             |          |             |             |              |         |          |            |  |   |
|         |         |          |         |             |          |             |             |              |         |          |            |  |   |
|         |         |          |         |             |          |             |             |              |         |          |            |  |   |
|         |         |          |         |             |          |             |             |              |         |          |            |  |   |
|         |         |          |         |             |          |             |             |              |         |          |            |  |   |
|         |         |          |         |             |          |             |             |              |         |          |            |  |   |

Check these two options one for Full Duplex needed for Pure Signal the Other enables the Hermes Lite 2 PA to be toggled on, leaving this unchecked will results in NO power output on the ant connector or displayed in the metering

| 🖳 Setup               | - 🗆 X                                                                        |
|-----------------------|------------------------------------------------------------------------------|
| General Audio Display | / DSP Transmit PA Settings Appearance Keyboard Serial/Network/Midi CAT Tests |
| PA Gain Watt Meter    |                                                                              |
| HERMESLITE - PA       | Gain By Band (dB)                                                            |
| Default - HERME       | SLITE V Delete Copy Offset for : 40M                                         |
| 160m: 50 🚖            | VHF0: 38.8 🜩 VHF7: 38.8 🜩 Drive                                              |
| 80m: 70 🚖             | VHF1: 38.8 + VHF8: 38.8 + 10 0.0 +                                           |
| 60m: 70 🚖             | VHF2: 38.8 🜩 VHF9: 38.8 🜩 20 0.0 🜩                                           |
| 40m: 70 🖨             | VHF3: 38.8 🜩 VHF10: 38.8 🜩 30 0.0 🚖                                          |
| 30m: 70 🚖             | VHF4: 38.8 🜩 VHF11: 38.8 🜩 40 0.0 🜩                                          |
| 20m: 70 🚖             | VHF5: 38.8 🜩 VHF12: 38.8 🜩 50 0.0 🜩                                          |
| 17m: 70 🚔             | VHF6: 38.8 + VHF13: 38.8 + 60 0.0 +                                          |
| 15m: 70 🚔             | 70 0.0 🖨                                                                     |
| 12m: 70 🚖             | Set to 100 for full output of Hermes                                         |
| 10m: 70 🚖             | Set to 100 for full output of fiernies                                       |
| 6m: 38.8 韋            | Lite PA, these are my settings for my                                        |
|                       | amn shown                                                                    |
|                       |                                                                              |
|                       |                                                                              |
| Reset Database Imp    | ort Database OK Cancel Apply                                                 |

For Full 5-7 watts output (this will vary per band and per device) select 100. If you're using a very low drive input amplifier you can adjust these individually to meet the drive requirements and not overdrive the input of your amp. Regardless of the TX slider it will not output more than selected here.

|            |                       |       |                      |           |            |                                         |                                               |         |          |           | -  | ~ |
|------------|-----------------------|-------|----------------------|-----------|------------|-----------------------------------------|-----------------------------------------------|---------|----------|-----------|----|---|
| eneral Aud | lio Displa<br>E/W.Set | y DSP | Transmit             | PA Settin | ngs Appear | ance Keybo                              | ard Serial/                                   | Network | /Midi CA | T Tests   |    |   |
| RX1 Samp   | le Rate               |       | RX2 Sample<br>192000 | Rate      |            | Mercury (<br>Dither<br>Rando<br>MaxRXFr | Dptions<br>Enabled<br>om Enabled<br>eq: 38.40 |         | hA2      | Navigauon |    |   |
|            |                       |       |                      |           |            |                                         |                                               |         |          |           |    |   |
|            |                       |       |                      |           |            | LED Mind                                | or<br>2 3 4                                   | 5       | 6 7      | 89        | 10 |   |

For Pure Signal to function / lock correctly select 19200 (I believe lower values will also work but have not tried) Higher 38400 value will cause Pure Signal glitches and frustrations.

| eneral                      | Audio                     | Display      | DSP                           | Transmit                    | PA Settin    | gs A                                 | ppearan                            | ce Ke      | yboard | Serial/Network/Midi CAT Tests                          |
|-----------------------------|---------------------------|--------------|-------------------------------|-----------------------------|--------------|--------------------------------------|------------------------------------|------------|--------|--------------------------------------------------------|
| Options                     | CW                        | AGC/ALC      | : AM/                         | SAM FM                      | 1 Audi       | E                                    | ER N                               | R/ANF      | MNF    | NB/SNB VOX/DE CFC                                      |
| Buffer<br>SSB<br>RX:<br>TX: | Size<br>/AM<br>128<br>128 | ~            | Filter S<br>SSB<br>RX:<br>TX: | iize<br>/AM<br>4096<br>4096 |              | ilter Ty<br>SSB/<br>RX:<br>TX:<br>FM | ype<br>'AM<br>Low Late<br>Low Late | ncy        | >      | Filter Windows       RX     BH - 7       TX     BH - 7 |
| RX:<br>TX:                  | 128                       | ~            | RX:<br>TX:                    | 4096                        | ~            | RX:                                  | Low Late                           | ncy        | ~      | Again, these are                                       |
| CW                          |                           |              | CW                            |                             |              | CW                                   |                                    |            |        | my buffer setting                                      |
| RX:                         | 128                       | ~            | RX:                           | 4096                        | ~            | RX:                                  | Low Late                           | ncy        | ~      | yours may vary                                         |
| Digit                       | al                        |              | Digit                         | al                          |              | Digita                               |                                    |            |        | depending on your                                      |
| RX:                         | 128                       | ~            | RX:                           | 4096                        | ~            | RX:                                  | Low Late                           | ncy        | ~      | PC performance.                                        |
| TX:                         | 128                       | ~            | TX:                           | 4096                        | ~            | TX:                                  | Low Late                           | ncy        | ~      |                                                        |
|                             | t                         | set i<br>war | the<br>ni                     | e sa<br>ng v                | me<br>vill a | foi<br>ap                            | r al<br>pea                        | l m<br>ar. | od     | les or a<br>hange :<br>3 13:08:36 utc                  |

These settings will vary depending on your PC's performance and abilities to process data streams. If you note stumbling on your TX or RX raise the values. I would recommend you keep all RX/TX and mode values the same, a warning message will populate on this displayed tab if otherwise. \* As of 2024 I currently use Linear Phase Option for Filter Types especially for AM mode

Now you should be ready with the basic configurations of Thetis for the Hermes Lite 2.

Time to enjoy , adjust your audio and setup other hardware and or software such as logging or digital applications, remember that Thetis always 4 separate comport configuration for external software or devices that talk back to it, this allows multiple applications or hardware to be at one time, example a digital mode and a logging program or contest logger and CW, you can a setup a CW keying port as well if needed .

Enjoy operating your Hermes Lite 2 SDR transceiver, when used along Thetis the combination is hard to beat especially for the cost involved in this remarkable transceiver!

# Hermes Lite 2 Thetis Remote Configuration

Should you wish to operate your Hermes Lite 2 remotely, that is possible when using the latest Thetis for Hermes Lite 2 (\* Beta 6 at time of this document).

*NOTE:* Opening and adding access to IP addresses over your WAN should be done so with caution and you should know how to make your network secure, if your unsure of how or what steps should be taken to secure your WAN access from the prying eyes of the internet you may wish to use a VPN and other options (TeamViewer, SpalshTop, Any Desk, TwinGate etc.) instead. \*\* You are solely responsible for your network! \*\*

To use the direct WAN access remotely you will need to setup and configure (like outlined above) Thetis on your laptop or desktop where you intend to remote from.

On the system you are remoting from you will need to configure the following

The following is noted from Reid and Pez regarding Beta 6 and Remote operations. Cut and copied from the Hemes Lite 2 Google Group below:

You can now connect to one or more HL2s over a WAN connect. This has been tested with direct port access but should work over a VPN. WARNING, direct port access could open your network to hacking.

When selecting Static IP, there is a second option which needs to be unchecked to take the local subnet limitation off. This will widen the search for an HL2. You can also set the port so that more than one HL2 can be accessed. Please read up on NAT and port forwarding. There is a check box below the IP address to allow the currently connected device's IP and port number to be displayed on the title bar.

| Setup                                  |                       | Unche                 | ck for Remot                                                       | ting                                        |
|----------------------------------------|-----------------------|-----------------------|--------------------------------------------------------------------|---------------------------------------------|
| eneral Audio Display DSP               | Transmit PA Setting   | js Appearance Key     | /board Serial/Network/Midi CA                                      | T Tests                                     |
| I/W Select F/W Set Options             | Calibration Filters ( | OC Control Ant/Filter | s PA Control ADC RX2                                               | Navigatic                                   |
| Radio Model<br>HERMES LITE ~           | Hardware Op           | tions                 | Network Settings<br>Reuse Last IP Addre<br>Reuse Last IP Addre     | ess Virmit to Subnet                        |
| Receive Only                           |                       |                       | <ul> <li>Network Watchdog</li> <li>Network Throttle Ind</li> </ul> | Firewall Check                              |
| Region<br>United States                | 🕑 HL2 I/              | O Board               | Protocol 1     Prot                                                | tocol 2 O Auto detect Protoco               |
| Extended                               |                       |                       | hl2.somewhere.com                                                  | 0 1024 🖨                                    |
| _                                      |                       |                       | 192.168.0.140                                                      | ○ 🗌 1024 🖨                                  |
|                                        |                       |                       | 192.168.0.141                                                      | 0 1025 🖨                                    |
|                                        |                       |                       | 192.168.0.142                                                      | 0 🗌 1024 🖨                                  |
|                                        |                       |                       | Display IP:Port in Tit                                             | lle Bar Select IP                           |
|                                        |                       |                       | Firmware                                                           | Hermes Lite Address                         |
| Zip database.xml<br>and log files Open | DB folder Re          | lease Notes           | Ver: 7.4.100<br>ID: HermesLite<br>Protocol 1                       | IP: 192.168.0.140<br>MAC: 00-1C-C0-A2-00-00 |
| eset Database Import Databas           | se Export Data        | base                  | ОК                                                                 | Cancel Apply                                |

You can now provide either a dot IP or a DNS style address.

Add the IP address or DNS address of your WAN where your Hermes Lite 2 is located and switch it on.

| 🛄 Setup                                                                   |                                 | Unche                | eck for Remoti                                                                                                    | ng ×                                                      |
|---------------------------------------------------------------------------|---------------------------------|----------------------|----------------------------------------------------------------------------------------------------|-----------------------------------------------------------|
| General Audio Display DSP                                                 | P Transmit PA Setting           | gs Appearance Ke     | yboard   Serial/Network/Midi CAT                                                                                                    | Tests                                                     |
| H/W Select F/W Set Option                                                 | s Calibration Filters           | OC Control Ant/Filte | rs PA Control ADC RX2                                                                                                    | Navigatic                                                 |
| Radio Model<br>HERMES LITE ~<br>Receive Only<br>Region<br>United States ~ | Hardware Op                     | vitions              | Network Settings<br>Reuse Last IP Address<br>Enable Static IP Address<br>Network Watchdog<br>Network Throttle Index<br>Protocol 1 Protocol | s S Limit to Subnet<br>Tweak Col 2 O Auto detect Protocol |
| Extended                                                                  |                                 |                      | hl2.somewhere.com<br>192.168.0.140<br>192.168.0.141                                                                                        | ○     1024 ♀       ○     1024 ♀       ○     1025 ♀        |
|                                                                           | Add the IP add<br>your WAN when | ress of<br>re your   | 192.168.0.142                                                                                                    | Bar Select IP                                             |
|                                                                           |                                 | eu                   | Firmware                                                                                                    | Hermes Lite Address                                       |
| Zip database.xml<br>and log files                                         | pen DB folder Re                | elease Notes         | Ver: 7.4.100<br>ID: HermesLite<br>Protocol 1                                                                                               | IP: 192.168.0.140<br>MAC: 00-1C-C0-A2-00-00               |
| Reset Database Import Data                                                | abase Export Data               | base                 | OK                                                                                                    | Cancel Apply                                              |

You can now name the static IP which will be displayed in the title bar. This is achieved via the Custom Title Box which is now multi lined. The first line is always displayed, and the next 4 lines are displayed dependent on the static IP address selected. If you need a blank line, just place a carriage return on that line.

Sample rate should be set at 48K. I have been able to have RX1 and RX2 running at the same time on different bands. You can also use MultiRX to get another receiver on VFO A.

The check box beside the static IP address allows for lower bandwidth by only enabling 2 receivers.

Very limited test transmissions have been made but don't expect PS (Pure Signal) to work. You should set your hardware TX Latency to 70 msec and hardware PTT to 30 msec. Both settings are in the F/W Set form under Hermes Lite Options.

| Audio Display Dor Hallshit FA Jettings Appearance                                                                                                    | Keyboard Saral/Network/Midi CAT Teste                                                                                                    |
|----------------------------------------------------------------------------------------------------|----------------------------------------------------------------------------------------------------|
| /W Select F/W Set Options Calibration Filters OC Control Ant/                                                                                                    | Filters PA Control ADC RX2 Navigation                                                                                                    |
| RX1 Sample Rate RX2 Sample Rate I                                                                                                    | Mercury Options                                                                                                    |
| 48000                                                                                                    | Dither Enabled                                                                                                    |
|                                                                                                    | Random Enabled                                                                                                    |
|                                                                                                    | MaxRXFreq: 38.40                                                                                                    |
|                                                                                                    |                                                                                                    |
|                                                                                                    |                                                                                                    |
|                                                                                                    | ED Mimor                                                                                                    |
|                                                                                                    | 1 2 3 4 5 6 7 8 9 10                                                                                                    |
|                                                                                                    |                                                                                                    |
|                                                                                                    |                                                                                                    |
| Database   Jacob Database   Count Database                                                                                                    | OK Count Arch                                                                                                    |
| set Database Import Database                                                                                                    |                                                                                                    |
|                                                                                                    |                                                                                                    |
|                                                                                                    |                                                                                                    |
| Setup                                                                                                    | - 0                                                                                                    |
| Setup<br>neral Audio Display DSP Transmit PA Settings Appearance                                                                                                    | Keyboard Serial/Network/Midi CAT Tests                                                                                                    |
| Setup<br>neral Audio Display DSP Transmit PA Settings Appearance<br>/W Select F/W Set Options Calibration Filters OC Control Ant                                                                                                    | Keyboard Serial/Network/Midi CAT Tests<br>/Filters PA Control ADC RX2 Navigation                                                                                                    |
| Setup<br>neral Audio Display DSP Transmit PA Settings Appearance<br>/W Select F/W Set Options Calibration Filters OC Control Ant<br>/ptions-1 Options-2 HL2 Options                                                                                                    | Keyboard Serial/Network/Midi CAT Tests<br>/Filters PA Control ADC RX2 Navigation                                                                                                    |
| Setup<br>neral Audio Display DSP Transmit PA Settings Appearance<br>/W Select F/W Set Options Calibration Filters OC Control Ant<br>options-1 Options-2 HL2 Options<br>Hermes Lite Options                                                                                                    | Keyboard Serial/Network/Midi CAT Tests<br>/Filters PA Control ADC RX2 Navigation                                                                                                    |
| Setup<br>neral Audio Display DSP Transmit PA Settings Appearance<br>/W Select F/W Set Options Calibration Filters OC Control Ant<br>Options-1 Options-2 HL2 Options<br>Hermes Lite Options<br>Band Volts TX Latency 70 -                                                                                                    | Keyboard Serial/Network/Midi CAT Tests<br>/Filters PA Control ADC RX2 Navigation                                                                                                    |
| Setup<br>neral Audio Display DSP Transmit PA Settings Appearance<br>/W Select F/W Set Options Calibration Filters OC Control Ant<br>)ptions-1 Options-2 HL2 Options<br>Hermes Lite Options<br>Band Volts TX Latency 70<br>Disable PS Sync PTT Hang 30                                                                                                    | Keyboard Serial/Network/Midi CAT Tests<br>/Filters PA Control ADC RX2 Navigation                                                                                                    |
| Setup<br>Ineral Audio Display DSP Transmit PA Settings Appearance<br>/W Select F/W Set Options Calibration Filters OC Control Ant<br>Options-1 Options-2 HL2 Options<br>Hermes Lite Options<br>Band Volts TX Latency 70<br>Disable PS Sync PTT Hang 30<br>Reset On Disconnect                                                                                                    | /Filters PA Control ADC RX2 Navigation                                                                                                    |
| Setup<br>Ineral Audio Display DSP Transmit PA Settings Appearance<br>/W Select F/W Set Options Calibration Filters OC Control Ant<br>)ptions-1 Options-2 HL2 Options<br>Hermes Lite Options<br>■ Band Volts TX Latency 70 ÷<br>□ Disable PS Sync PTT Hang 30 ÷<br>□ Reset On Disconnect<br>□ Ext 10MHz (CL1 Input)                                                                                                    | Keyboard Serial/Network/Midi CAT Tests<br>/Filters PA Control ADC RX2 Navigation                                                                                                    |
| Setup<br>neral Audio Display DSP Transmit PA Settings Appearance<br>/W Select F/W Set Options Calibration Filters OC Control Ant<br>)ptions-1 Options-2 HL2 Options<br>Hermes Lite Options<br>❷ Band Volts TX Latency 70 ↓<br>Disable PS Sync PTT Hang 30 ↓<br>Reset On Disconnect<br>Ext 10MHz (CL1 Input)<br>Enable CL2 116.000 ↓ MHz                                                                                                    | Keyboard Serial/Network/Midi CAT Tests<br>/Filters PA Control ADC RX2 Navigation                                                                                                    |
| Setup<br>neral Audio Display DSP Transmit PA Settings Appearance<br>/W Select F/W Set Options Calibration Filters OC Control Ant<br>)ptions-1 Options-2 HL2 Options<br>Hermes Lite Options<br>Band Volts TX Latency 70<br>Disable PS Sync PTT Hang 30<br>Reset On Disconnect<br>Ext 10MHz (CL1 Input)<br>Enable CL2 116.000<br>MHz<br>Hermes Lite Step Attenuator                                                                                                    | Keyboard Serial/Network/Midi CAT Tests<br>/Filters PA Control ADC RX2 Navigation                                                                                                    |
| Setup<br>neral Audio Display DSP Transmit PA Settings Appearance<br>/W Select F/W Set Options Calibration Filters OC Control Ant<br>)ptions-1 Options-2 HL2 Options<br>Hermes Lite Options<br>❷ Band Volts TX Latency 70 ÷<br>Disable PS Sync PTT Hang 30 ÷<br>Reset On Disconnect<br>Ext 10MHz (CL1 Input)<br>Enable CL2 116.000 ÷ MHz<br>Hermes Lite Step Attenuator<br>❷ Auto Rx Attenuator Delay 100 ÷                                                                                                    | Keyboard Serial/Network/Midi CAT Tests<br>/Filters PA Control ADC RX2 Navigation                                                                                                    |
| Setup<br>Ineral Audio Display DSP Transmit PA Settings Appearance<br>/W Select F/W Set Options Calibration Filters OC Control Ant<br>)ptions-1 Options-2 HL2 Options<br>Hermes Lite Options<br>@ Band Volts TX Latency 70<br>@ Disable PS Sync PTT Hang 30<br>@ Reset On Disconnect<br>@ Ext 10MHz (CL1 Input)<br>@ Enable CL2 116.000<br>@ MHz<br>Hermes Lite Step Attenuator<br>@ Auto Rx Attenuator Delay 100<br>                                                                                                    | Keyboard Serial/Network/Midi CAT Tests<br>/Filters PA Control ADC RX2 Navigation                                                                                                    |
| Setup<br>Ineral Audio Display DSP Transmit PA Settings Appearance<br>/W Select F/W Set Options Calibration Filters OC Control Ant<br>)ptions-1 Options-2 HL2 Options<br>Hermes Lite Options<br>Band Volts TX Latency 70<br>Disable PS Sync PTT Hang 30<br>Reset On Disconnect<br>Ext 10MHz (CL1 Input)<br>Enable CL2 116.000<br>MHz<br>Hermes Lite Step Attenuator<br>Auto Rx Attenuator Delay 100<br>I/O Board<br>I/O Board Pin States                                                                                                    | Keyboard Serial/Network/Midi CAT Tests<br>/Filters PA Control ADC RX2 Navigation                                                                                                    |
| Setup<br>Ineral Audio Display DSP Transmit PA Settings Appearance<br>/W Select F/W Set Options Calibration Filters OC Control Ant<br>)ptions-1 Options-2 HL2 Options<br>Hermes Lite Options<br>@ Band Volts TX Latency 70<br>Disable PS Sync PTT Hang 30<br>Reset On Disconnect<br>Ext 10MHz (CL1 Input)<br>Enable CL2 116.000<br>MHz<br>Hermes Lite Step Attenuator<br>@ Auto Rx Attenuator Delay 100<br>I/O Board<br>I/O Board Pin States<br>Rx 11 i2 i3 i4 i5                                                                             | Keyboard Serial/Network/Midi CAT Tests<br>/Filters PA Control ADC RX2 Navigation<br>Enable 12C control (                                                                                                    |
| Setup<br>Ineral Audio Display DSP Transmit PA Settings Appearance<br>(W Select F/W Set Options Calibration Filters OC Control Ant<br>)ptions-1 Options-2 HL2 Options<br>Hermes Lite Options<br>@ Band Volts TX Latency 70<br>@ Disable PS Sync PTT Hang 30<br>@ Reset On Disconnect<br>@ Ext 10MHz (CL1 Input)<br>@ Enable CL2 116.000<br>MHz<br>Hermes Lite Step Attenuator<br>@ Auto Rx Attenuator Delay 100<br>I/O Board<br>I/O Board Pin States<br>Rx i1 i2 i3 i4 i5<br>                                                                 | Keyboard Serial/Network/Midi CAT Tests<br>/Filters PA Control ADC RX2 Navigation<br>Enable 12C control (<br>12C Control<br>12C 1 12C 2 1                                                                                                    |
| Setup<br>meral Audio Display DSP Transmit PA Settings Appearance<br>/W Select F/W Set Options Calibration Filters OC Control Ant<br>)ptions-1 Options-2 HL2 Options<br>Hermes Lite Options<br>② Band Volts TX Latency 70<br>① Disable PS Sync PTT Hang 30<br>② Reset On Disconnect<br>③ Ext 10MHz (CL1 Input)<br>③ Enable CL2 116.000<br>MHz<br>Hermes Lite Step Attenuator<br>② Auto Rx Attenuator Delay 100<br>1/O Board<br>1/O Board<br>1/O Board Pin States<br>Rx i1 i2 i3 i4 i5<br>③ 0 o1 o2 o3 o4 o5 o6 o7<br>④ 0 o1 o2 o3 o4 o5 o6 o7 | Enable I2C control                                                                                                    |
| Setup<br>Ineral Audio Display DSP Transmit PA Settings Appearance<br>/W Select F/W Set Options Calibration Filters OC Control Ant<br>)ptions-1 Options-2 HL2 Options<br>Hermes Lite Options<br>Band Volts TX Latency 70<br>Disable PS Sync PTT Hang 30<br>Reset On Disconnect<br>Ext 10MHz (CL1 Input)<br>Enable CL2 116.000<br>MHz<br>Hermes Lite Step Attenuator<br>Auto Rx Attenuator Delay 100<br>//O Board<br>I/O Board<br>I/O Board Pin States<br>Rx i1 i2 i3 i4 i5<br>O o1 o2 o3 o4 o5 o6 o7<br>Pin<br>Control                        | Enable I2C control<br>I2C Control<br>I2C Address<br>Reg/Control<br>F‡ F‡                                                                                                    |
| Setup<br>Ineral Audio Display DSP Transmit PA Settings Appearance<br>/W Select F/W Set Options Calibration Filters OC Control Ant<br>/ptions-1 Options-2 HL2 Options<br>Hermes Lite Options<br>Band Volts TX Latency 70<br>Disable PS Sync PTT Hang 30<br>Reset On Disconnect<br>Ext 10MHz (CL1 Input)<br>Enable CL2 116.000 MHz<br>Hermes Lite Step Attenuator<br>Auto Rx Attenuator Delay 100<br>//O Board<br>//O Board Pin States<br>Rx i1 i2 i3 i4 i5<br>                                                                                | Keyboard Serial/Network/Midi CAT Tests         /Filters PA Control ADC RX2 Navigation         Enable 12C control         I2C Control         I2C Control         I2C Address         I2C Address         I2C I         I2C Address         I2C I         I2C I         I2C I         I2C I         I2C I         I2C I         I2C I         I2C I         I2C I |

One other suggestion is to check under Display RX1 and RX2 set the Fast Fourier Transform size when you switch the "Sample Rates" to 48000 for Remote you may need to resize the rate- the 5<sup>th</sup> marker may be a good place to start- this will reset the panadapter displayed waveform making things a bit easier to see and quicker when using a remote connection.

| Concerned RX 1 RX 2 TX                               | Cuggoosted                                        |                                                                                                    |
|------------------------------------------------------|---------------------------------------------------|----------------------------------------------------------------------------------------------------|
| Fast Fourier Transform<br>Size                       | when using                                        | -120 - Low Color:                                                                                          |
| Bin Width (Hz) 2.930<br>Window Hann                  |                                                   | -80     Vaterfall AGC       AGC Offset     0.0       Palette     Enhanced         Noise Floor Compensation |
| Panadapter<br>Detector:<br>Peak ✓<br>Averaging:      | Waterfall<br>Detector:<br>Peak ~<br>Averaging:    | Update every 2 rame 33.33 (ms)<br>Band for Low/High Levels: 40M<br>Opacity:                                |
| Log Recursive<br>Time (ms): 30 +<br>J Hz BW: Av / Sa | Log Recursive<br>Time (ms):120                    | Spectrum Grid<br>Max: -5 	 Min: -150<br>Step: 5 	 Align: Auto                                              |
| ✓ Show Noise Floor                                   | Time (ms): 100 ♀<br>Drop (dBm/s): 6.0 ♀<br>□ Fill | Band for Max/Min Levels: 40M Adjust Min to Noise Floor 5.0 + dBm offset Maintain delta                     |

I would like to thank Pez for opening his network and allowing me access to his network of two HL2 and help test. It's pretty cool, to sit and listen to two different band in Oz sitting in Northern Ireland. You can't get much further for testing the system. (**Reid's comment to Pez**)

You should now be able to connect to your WAN and access your Hermes lite 2- Please note your successful use of remoting requires good internet connections as both ends. Happy Remoting!

# Hermes Lite 2 Thetis Digital Modes and Loggers

Configuration of 3<sup>rd</sup> party programs such as Digital applications and Loggers can easily be achieved using Thetis and the various tabs within the (Serial/Network/Midi Cat) section.

To get started you will need to create Comport pairs for your various applications, there are several programs that can be used to do this, examples (<u>vspMgr</u>, <u>ComoCom</u>) I have used vspMgr since I ran an old Flex 3000 years ago. There are others out there as well just search for "Virtual Comport emulators" once you find one look for tutorials on how to setup and use it.

You can create several pairs of comports and this will depend on the number of applications you intend to run or number at once connected to Thetis (Currently 4 applications can be run at one time and connected back to Thetis) or if you choose to the same paring but one application at a time. The choose is yours, I find creating separate pairs for each application easier to keep straight and configure, but that's my personal preference and opinion. Refer to the cross reference listing you hopefully made at the beginning of this document as suggested!

If your running Digital modes you will also need Virtual Audio as well, this can be accomplished via the original <u>Virtual Audio Cable Program</u> by Eugene Muzychenko or using <u>VB-cables</u>, both these applications I have used in the past and currently with successful results, each will require either a purchase of license or donationware. Please configure and setup according to the instructions provided by the application, you will need a minimum of 2 pairs (in and an out).

There is also TCI (Transceiver Control Interface) a utility created by Expert Electronics which allows rig control between applications that also use TCI interfacing, I'll show a couple examples of this as well (Please Note currently the Thetis implementation of TCI only supports rig control it doesn't currently support audio over TCI as well like (SunSDR radios do) that said you can use TCI for rig control and VAC for the Audio.

With the above installed and configured let's run through a few popular applications **\*\*** (Note my COMPORT PAIRS may not be the same numbers as yours are) Don't worry it is the virtual pairings that matter.

Below is how I have laid out my Serial Ports, as mentioned I use separated pairs for various applications, in the boxes below the cat control you can label what that pair is used for (this makes configuration and troubleshooting much easier)

| erial                                              | Network   | MIDI   | Ontione | Lleer Interfac | a Androi | neda  | ic incyboard |        |      | 103        | .0     |   |
|----------------------------------------------------|-----------|--------|---------|----------------|----------|-------|--------------|--------|------|------------|--------|---|
|                                                    | Network   | MIDI   | Optiona | Oser Internet  |          | licua |              |        |      |            |        |   |
| CAT                                                | 1 Control |        | VFO B   | -CAT2 Contro   | bl       |       | CAT3 Contro  | bl     |      | CAT4 Contr | ol     |   |
| 2                                                  | Enable (  | CAT1   |         | 🕑 Enable       | CAT2     |       | 🔽 Enable     | CAT3   |      | Enable     | e CAT4 |   |
|                                                    | Port:     | COM7   | ~       | Port:          | COM11    | ~     | Port:        | COM15  | ~    | Port:      | None   | ~ |
|                                                    | Baud      | 115200 | ~       | Baud           | 115200   | ~     | Baud         | 115200 | ~    | Baud       | 115200 | ~ |
|                                                    | Parity    | none   | ~       | Parity         | none     | ~     | Parity       | none   | ~    | Parity     | none   | ~ |
|                                                    | Data      | 8      | ~       | Data           | 8        | ~     | Data         | 8      | ~    | Data       | 8      | ~ |
|                                                    | Stop      | 1      | ~       | Stop           | 1        | ~     | Stop         | 1      | ~    | Stop       | 1      | ~ |
| N3FJ                                               | P/N1MM    | /LogHX |         | Digital Modes  | •        |       | HRD          |        |      |            |        |   |
| PTT                                                | Control   | т      |         | To con         | figur    | e un  | check        | the e  | nabl | e to an    | vla    |   |
| Both courses settings then reenable to make active |           |        |         |                |          |       |              |        |      |            |        |   |
|                                                    | COMD      |        | ×       |                |          |       |              |        |      |            |        |   |
|                                                    | RTS       | DTR    |         |                |          |       |              |        |      |            |        |   |

Note: If any of your application(s) require a PTT control create and assign a pair of virtual comports to trigger the PTT command.

Again, my Comport pairs may not be the same as your simply substitute them for your pairs:

Pairs I am using are: 7&8, 11&12, 15&16 and 5&6 (pair for PTT) and later pair 9&10 for CW.

One other Note more mentioning is Serial/Network/Midi Cat sub menu Options here you can select the type of emulation and testing of Cat Commands- I have set my CAT ID as a TS-2000

| 🔛 Setup                                                                               |                                                                                                    |                                     | – 🗆 X          |
|---------------------------------------------------------------------------------------|----------------------------------------------------------------------------------------------------|-------------------------------------|----------------|
| General Audio Display DSP Transmit                                                    | PA Settings Appearance Keyboard Set                                                                                                    | rial/Network/Midi CAT               | Tests          |
| Serial Network MIDI Options User In                                                   | terface Andromeda                                                                                                    |                                     |                |
| RTTY Offset<br>Enable Offset VFO A<br>Enable Offset VFO B<br>DIGL DIGU<br>2125 2125 2 | Other Always recenter VFOs DigL/U Returns LSB/USB Allow Kenwood Al Command ZZSN: 0000-0000 Apply power limits to CAT/TCI power related queries (out) | CAT Testing<br>Test CAT<br>Commands | ID as: TS-2000 |
| Reset Database Import Database                                                        | Export Database                                                                                                    | ОК                                  | Cancel Apply   |
|                                                                                       | ·                                                                                                    |                                     |                |

## WSJTX

In my examples for Digital modes, I use pair 11&12 and pair 5&6 for PTT keying.

| rial             | Network                         | MIDI   | Options | User Interfac | e Andror | meda               |                                  |                                     |          |            |        |   |
|------------------|---------------------------------|--------|---------|---------------|----------|--------------------|----------------------------------|-------------------------------------|----------|------------|--------|---|
| CA               | T1 Control                      |        | VFO B   | CAT2 Contro   | 1        |                    | CAT3 Contro                      | bl                                  |          | CAT4 Contr | ol     |   |
| ~                | Enable (                        | CAT1   |         | 🔽 Enable      | CAT2     |                    | 🔽 Enable                         | CAT3                                |          | Enable     | e CAT4 |   |
|                  | Port:                           | COM7   | ~       | Port:         | COM11    | ~                  | Port:                            | COM15                               | ~        | Port:      | None   | ~ |
|                  | Baud                            | 115200 | ~       | Baud          | 115200   | $\sim$             | Baud                             | 115200                              | ~        | Baud       | 115200 | ~ |
|                  | Parity                          | none   | ~       | Parity        | none     | $\sim$             | Parity                           | none                                | ~        | Parity     | none   | ~ |
|                  | Data                            | 8      | ~       | Data          | 8        | ~                  | Data                             | 8                                   | ~        | Data       | 8      | ~ |
|                  | Stop                            | 1      | $\sim$  | Stop          | 1        | ~                  | Stop                             | 1                                   | ~        | Stop       | 1      | ~ |
| N3F.             | JP/N1MM                         | /LogHX |         | Digital Modes |          |                    | HRD                              |                                     |          |            |        |   |
| PTT<br>PT<br>Por | Control<br>Enable PT<br>t: COM5 | T      | × .     |               | 1        | Com<br>sett<br>Mod | nport pa<br>ings foi<br>les (exa | air an<br><sup>r</sup> Digi<br>mple | d<br>tal |            |        |   |

WSJTX Radio Tab

| Settings                              | ? ×                             |
|---------------------------------------|---------------------------------|
| General Radio Audio Tx Macros Reporti | ing Frequencies Colors Advanced |
| Rig: Kenwood TS-2000                  | ✓ Poll Interval: 1 s            |
| CAT Control                           | PTT Method                      |
| Serial Port: COM12 V                  |                                 |
| Serial Port Parameters                | CAT ORTS                        |
| Baud Rate: 115200 $\checkmark$        | Port: COM6 ~                    |
|                                       | Transmit Audio Source           |
| Data Bits                             | Rear/Data Front/Mic             |
| 🔿 Default 🔿 Seven 💿 Eight             | Mode                            |
| Stop Bits                             | None USB O Data/Pkt             |
| 🔿 Default 🧿 One 🛛 Two                 | Split Operation                 |
| Handshake                             | O None O Rig O Fake It          |
| • Default O None                      |                                 |
| ○ XON/XOFF ○ Hardware                 |                                 |
| Force Control Lines                   | Test CAT Test PTT               |
| DTR: RTS:                             |                                 |
| These                                 | are the Comport settings        |
| and P                                 | TT Methods I use for            |
| WSJT                                  | X and JTDX                      |
|                                       | OK Cancel                       |

These settings are the same for **JTDX** just apply them where needed for that program.

These are the VAC soundcard settings I'm using- Again make sure you download, setup and configure VAC or VB cables to use a Virtual Sound Card Device!

| Settings                            | 5              |                           |                                |                      |             |        | ?                           |
|-------------------------------------|----------------|---------------------------|--------------------------------|----------------------|-------------|--------|-----------------------------|
| General                             | Radio          | Audio                     | Tx Macros                      | Reporting            | Frequencies | Colors | Advanced                    |
| Soundca                             | rd             |                           |                                |                      |             |        |                             |
| Input: Line 2 (Virtual Audio Cable) |                |                           |                                |                      |             |        |                             |
| Output:                             | Line 1 (V      | irtual Audio              | Cable)                         |                      |             |        | <ul> <li>✓ Mono </li> </ul> |
| Save Dir                            | ectory         |                           |                                |                      |             |        |                             |
| Location                            | : C:/Users     | s/n8sdr/Ap                | pData/Local/Ws                 | SJT-X/save           |             |        | Select                      |
| AzEl Dire                           | ectory         |                           |                                |                      |             |        |                             |
| Location                            | : C:/Users     | s/n8sdr/Ap                | pData/Local/WS                 | х-тс                 |             |        | Select                      |
|                                     | TI<br>Se       | nese<br>ound              | are the setting                | VAC<br>gs I          |             |        |                             |
|                                     | us<br>JT<br>ye | se for<br>FDX, I<br>ou ha | ·WSJT)<br>make s<br>ve ena     | ( and<br>ure<br>bled |             |        |                             |
|                                     | V/<br>01<br>01 | AC an<br>VB c<br>utline   | d setur<br>able as<br>ed earli | o VAC<br>er.         |             |        |                             |
|                                     |                |                           |                                |                      |             |        |                             |
|                                     |                |                           |                                |                      |             | C      | K Cancel                    |

MY VAC soundcard settings for either WSJTX

For **JTDX** here are the application screen examples:

| Settings                                                       |                         |                    | ? ×                       |
|----------------------------------------------------------------|-------------------------|--------------------|---------------------------|
| General Radio Audio Sequencing Tx Macros Reporting Frequencie  | s Notifications Filters | Scheduler Advanced |                           |
| Rig: FlexRadio/ANAN PowerSDR/Thetis 🛛 🗸 🔻 Poll Interval: 1 s 🗘 | On Off Rig power        | ✓ S meter          | ✓ Output power            |
| CAT Control                                                    | PTT Method              |                    |                           |
| Serial Port: COM12                                             | <u>○ vox</u>            |                    | A                         |
| Serial Port Parameters                                         | _ с <u>а</u> т          | • R <u>t</u> s <   |                           |
| Baud Rate: 115200                                              | Port: COM6              |                    | •                         |
| Data Bits                                                      | Share PTT port          |                    |                           |
| Default Se <u>v</u> en O Eight                                 | Transmit Audio Source   |                    |                           |
| Stop Bits                                                      | Rear/Data               | O Eront/M          | ic                        |
| ○ Default                                                      |                         |                    |                           |
| Handshake                                                      | Mode                    |                    | 0                         |
| Default     O     None                                         | ○ None                  | ⊖ us <u></u>       | Data/Pkt                  |
| ○ XON/XOFF ○ <u>H</u> ardware                                  | Split Operation         |                    |                           |
| Force Control Lines                                            | None                    | Rig                | 🔘 Fake It                 |
| DTR: RTS: *                                                    |                         |                    |                           |
|                                                                | Test CAT                |                    | Test PTT                  |
|                                                                | Tx delay:               | 0.0 s              | *                         |
|                                                                |                         |                    | <u>O</u> K <u>C</u> ancel |

## For Rig Control and PTT

For Audio:

|                               |                                                                                             | ? ×      |
|-------------------------------|---------------------------------------------------------------------------------------------|----------|
| Genera <u>l</u> <u>R</u> adio | o Audio Sequencing Tx Macros Reporting Frequencies Notifications Filters Scheduler Advanced |          |
| Soundcard                     |                                                                                             |          |
| Refresh                       |                                                                                             |          |
| Input:                        | Line 2 (Virtual Audio Cable)                                                                | ▼ Mono ▼ |
| Output:                       | Line 1 (Virtual Audio Cable)                                                                | • Mono • |
| Audio files save di           | lirectory                                                                                   |          |
| Location: C:/Us               | isers/n8sdr/AppData/Local/JTDX/save                                                         | Select   |
|                               |                                                                                             |          |
| Remember power                | settings by band and mode                                                                   |          |
| ✓ Transmit                    | V Tune                                                                                      |          |
|                               |                                                                                             |          |
|                               |                                                                                             |          |
|                               |                                                                                             |          |
|                               |                                                                                             |          |
|                               |                                                                                             |          |
|                               |                                                                                             |          |
|                               |                                                                                             |          |
|                               |                                                                                             |          |
|                               |                                                                                             |          |

#### **TCI and MSHV Digital Application**

My personal preference for Digital modes like FT8, FT4 and meteor scatter is <u>MSHV</u> it also supports TCI (transceiver control Interface) as does Thetis (For *RIG CONTROL ONLY* at present time) so let's do a quick setup.

In Thetis go to **Serial/Network/Midi Cat** and Sub menu tab **Network** set as shown below some of the options won't be needed for MSHV but other TCI programs I'll try and show a later. (obviously replace my call (N8SDR) with your own and pick a color for your call appearance ( again this wont matter currently with MSHV) the nice thing about TCI is you can connect many application to it at one time it uses UDP orts over the network, so unlike a virtual CAT which is limited to 1 connection per pair, TCI isn't! it can support multiple instances of applications running, Hopefully Ritchie or some other Thetis programmer will finish the importation of TCI because it also can support Audio as well back and forth, and won't require a VAC audio path. That is how it works with SunSDR / EE transceivers. If the 3<sup>rd</sup> party uses TCI, it can pass both rig control and audio together.

| 🖳 Setup                                                     | – 🗆 X                                  |  |  |  |  |
|-------------------------------------------------------------|----------------------------------------|--|--|--|--|
| General Audio Display DSP Transmit PA Settings Appearance K | Keyboard Serial/Network/Midi CAT Tests |  |  |  |  |
| Serial Network MIDI Options User Interface Andromeda        |                                        |  |  |  |  |
| TCI Server (0 clients)                                      | TCP/IP CAT Server (0 clients)          |  |  |  |  |
| Bind IP:Port 127.0.0.1:40001                                | Bind IP:Port 127.0.0.1:13013 Def IPv4  |  |  |  |  |
| Rate Limit (ms) 100 🛋 Def IPv4                              | Send version on client connect         |  |  |  |  |
|                                                             | Server Running                         |  |  |  |  |
| Send Initial VFO state on connect (out)                     | Show Log                               |  |  |  |  |
| Duplicate RX2 VFOb to RX2 VFOa (infott)                     |                                        |  |  |  |  |
| CWL/CWU becomes CW (out)                                    | N1MM+ WaterfallBandmap                 |  |  |  |  |
| Emulate ExpertSDR3 protocol                                 | dB scaling                             |  |  |  |  |
| Emulate SunSDR2Pro device                                   |                                        |  |  |  |  |
| Show TCI Spots                                              | Enable RX2                             |  |  |  |  |
| Max Spots : 50 🚖                                            | Send UDP to: 127.0.0.1:13064 Def IPv4  |  |  |  |  |
| Spot Lifetime : 5 🚔 mins                                    | Send Rate: 8                           |  |  |  |  |
| Own Call Appearance N8SDR                                   |                                        |  |  |  |  |
| Server Running                                              | Apply these settings as outlined.      |  |  |  |  |
| Show Log                                                    | come won't be needed for some          |  |  |  |  |
|                                                             | unnlications                           |  |  |  |  |
| Reset Database Import Database Export Database              | ipplications                           |  |  |  |  |
|                                                             |                                        |  |  |  |  |

Above settings for Thetis TCI, again some of these settings won't be used for some applications, but while you're here might as well configure for the future!

In MSHV open Options, then Interface control and set as shown

| S Interface Control Apply as shown below.                                                                                                    |
|----------------------------------------------------------------------------------------------------|
| Port 1:                                                                                                    |
| Network:                                                                                                    |
| Connected to 127.0.0.1 Port 40001 - 1.8, HERMESLITE, SDR ON - Port: None 💌                                                                                                    |
| Server: 127.0.0.1 Port: 40001 Disconnect                                                                                                    |
| TCI Channels: 2 ▼ Samples: 2048 ▼ Type: float32 ▼                                                                                                    |
| PTT Method:                                                                                                    |
| PTT OFF O PTT Via RTS O PTT Via DTR O PTT Via CAT COMMAND Enable Read RTS ON                                                                                                    |
| RIG: TCI Client RX1    PTT O PTT MIC O PTT DATA                                                                                                    |
| 🗌 Tuning Default RIG Freq Only By Pressing Button F 🛛 🕱 Tuning Default RIG Freq From Mode                                                                                                    |
| START PTT TEST                                                                                                    |
| -Selected Constant TX Audio Frequency FT Q65 (RIG frequency must be readable & writable via CAT)                                                                                                    |
| ● Use Selected Constant TX Audio Frequency FT Q65 Select Audio Frequency: def=1500 2500 Hz 🔷                                                                                                    |
| Transverter Local Oscillator Or RIG Offset: For Band 7 MHz<br>How to set: 1. In Interface Control set Port to None.<br>2. Choose your band from the Band Menu.<br>3. In Interface Control set up your Transverter or RIG offset.<br>4. In Interface Control choose your Port to start communication. |
| Off O Sum O Subtract Frequency In Hz:                                                                                                    |
| Port 2:                                                                                                    |
| PTT Method:                                                                                                    |
|                                                                                                    |
| Baud Rate: 9600                                                                                                    |
| START PTT TEST NO PORT SELECTED                                                                                                    |
| Tx Watchdog:                                                                                                    |
| Off ● In Time def=20 2 minutes 🚔 O In Number Of TX Periods def=10 10 Periods 🛓                                                                                                    |

You really don't need to set anything starting from Transverter and Port 2 Method, I would suggest you set a TX watchdog method either is your choice. What is important is the TCI server and Port number and that you choose under the section for RIG: TCI Client from the dropdown menu, note you can assign RX1 or RX 2 from that menu, yes you can use run two instances of MSHV each on a separate RX1 or RX2, you simply need to create and run a second MSHV application placed in a sperate directory.

MSHV Audio Options-Sound Settings menu set as shown below.

| Settings                                                           |                                            | ×                                  |
|--------------------------------------------------------------------|--------------------------------------------|------------------------------------|
| Sound Output Settings                                              | VAC audi                                   | o settings                         |
| Output Devices:                                                    |                                            |                                    |
| Line 1 (Virtual Audio C                                            | able)                                      | -                                  |
| Direct Sound Buffer:<br>1000                                       | Bits Per S                                 | Sample:                            |
| Sound Input Settings:<br>Input Devices:<br>Line 2 (Virtual Audio C | cable)                                     |                                    |
| Latency in ms: Bi                                                  | uffer Polls in ms:<br>1000                 | Bits Per Sample:                   |
| Left C                                                             | hannel O Right (                           | Channel                            |
| Settings:                                                          |                                            |                                    |
| Display Refresh Spee<br>Level Meter Refresh S                      | ed, MSK JTMS FSK I<br>Speed (fastest=0 slo | ISCAT JT6M : 0 +<br>owest=5) : 2 + |

You will find videos on YouTube and the MSHV user groups.io for more info on how to use it, that is not going to be covered here, these are intended as quick configurations to get you setup with an application for Rig and Audio control, not a user operations document, sorry.

You can use the above methods for various Digital programs they operate and are confirmed in a similar manner. Just apply the principles shown here to them and you will be set up in no time!

## JS8CALL

JS8Call is another Digital application which will require a PTT trigger port, again I use comport pairs 7&8 for Rig control and 5&6 for PTT.

| Cortal   | N          | MIDI   | 0.0     |               | a i       | , pp co. o. |             |        |     | 100        |        |     |
|----------|------------|--------|---------|---------------|-----------|-------------|-------------|--------|-----|------------|--------|-----|
| belial   | Network    | MIDI   | Options | User Interfac | ce Andron | neda        |             |        |     |            |        |     |
| CA       | T1 Control |        | VFO B   | CAT2 Contr    | ol        |             | CAT3 Contro | bl     |     | CAT4 Contr | ol     |     |
| 100      | Enable     | CAT1   |         | 🕗 Enable      | CAT2      |             | 🔽 Enable    | CAT3   |     | Enable     | e CAT4 |     |
|          | Port:      | COM7   | Y       | Port:         | COM11     | ~           | Port:       | COM15  | ×   | Port:      | None   | ~   |
|          | Baud       | 115200 | ¥.      | Baud          | 115200    | ~           | Baud        | 115200 | ~   | Baud       | 115200 | ~   |
|          | Parity     | none   | ×       | Parity        | none      | ~           | Parity      | none   | ~   | Parity     | none   | ~   |
|          | Data       | 8      | ×       | Data          | 8         | ~           | Data        | 8      | Y   | Data       | 8      | ~   |
|          | Stop       | 1      | Y       | Stop          | 1         | ~           | Stop        | 1      | ×   | Stop       | 1      | Y   |
| N3F.     | JP/N1MM    | /LogHX |         | Digital Modes | 8         |             | HRD         |        |     |            |        |     |
| PTI      | T Control  |        |         |               |           |             | -           |        |     |            |        | -   |
| <b>E</b> | Enable PT  | Т      |         |               | <b>1</b>  |             |             |        |     |            |        |     |
| Por      | t: COM5    |        | <       |               | Eo        | r           | 1580        | all    | VOI | 1 34/      | ill h  | oth |
|          |            |        |         |               | 10        | <u>л с</u>  | 500         | all    | you |            |        | oth |
|          | RTS        | DTR    |         |               |           |             |             |        |     |            |        |     |

| ig: Kenwood TS-2000     | <            |             | ▼ Poll Interval: 1s |
|-------------------------|--------------|-------------|---------------------|
| CAT Control Rig Options |              |             |                     |
| Serial Port: COM12      |              | )           | ~                   |
| Parameters              |              |             |                     |
| Baud Rate: 115200       |              |             |                     |
| Data Bits               |              |             |                     |
| O Default               | O Seven      | O Eight     |                     |
| Stop Bits               |              |             |                     |
| O Default               | O One        | ⊖ Two       |                     |
| Handshake               |              |             |                     |
| O Default               | O N          | one         |                     |
| O XON/XOFF              | Он           | ardware     |                     |
| Force Control Lines     |              |             |                     |
| DTR:                    | ▼ RTS:       |             | •                   |
|                         |              |             |                     |
|                         | 2000 and an  | + <b>.</b>  | - <b>f</b>          |
| Select 15               | -2000 and en | ter setting | stor                |
| vour com                | nort nairs   |             |                     |
| your com                | porchans     |             |                     |
| lest C                  | AL           | Test PT     | 1                   |

In JS8CALL this is how I configure (\*\* again swap comport pairings for those which you have setup)

And for PTT under Rig Options, I setup like this.

|                 | Audio         | Reporting        | Frequencies      | Saved Mes  | sages N  | lotifications | UI        |     |   |               |            |   |
|-----------------|---------------|------------------|------------------|------------|----------|---------------|-----------|-----|---|---------------|------------|---|
| Rig: Kenwood TS | 6-2000        |                  |                  |            |          |               |           |     | - | oll Interval: | <u>1 s</u> | + |
| CAT Control     | Rig Options   |                  |                  |            |          |               |           |     |   |               |            |   |
| PTT Method      |               |                  |                  |            |          |               |           |     |   |               |            |   |
| ⊖ vox           |               |                  |                  |            |          |               |           |     |   |               |            |   |
| ◯ CAT           |               |                  |                  |            | O RTS    |               |           |     |   |               |            |   |
| Port: COM6      |               |                  |                  |            |          |               |           |     |   |               | ~          |   |
| Mode            |               |                  |                  |            |          |               |           |     |   |               |            |   |
| O None          |               |                  |                  |            |          |               | O Data/Pk | t 🧹 |   |               |            |   |
| Transmit Audi   | o Source      |                  |                  |            |          |               |           |     |   |               |            |   |
| 🔿 Rear/Data     | а             |                  |                  |            | O Front/ | Mic           |           |     |   |               |            |   |
| Split Operation | n             |                  |                  |            |          |               |           |     |   |               |            |   |
| O None          |               |                  |                  |            |          |               | 🔿 Fake It |     |   |               |            |   |
| Advanced        |               |                  |                  |            |          |               |           |     |   |               |            |   |
| PTT command     | l:            |                  |                  |            |          |               |           |     |   |               |            |   |
| Tx delay:       | 0.2 s         |                  |                  |            |          |               |           |     |   |               | <b>÷</b>   |   |
| Hold PTT I      | between frame | es while there a | are more to be t | ransmitted |          |               |           |     |   |               |            |   |

And For Sound settings use your VAC settings, if you want to hear the notification etc. then enter a sound output device as well (like your speakers etc.)

| Settings                                                                        | ? ×       |
|---------------------------------------------------------------------------------|-----------|
| General Radio Audio Reporting Frequencies Saved Messages Notifications UI       |           |
| Modulation Soundcard                                                            |           |
| Input: Finter your VAC or VB-cable setting                                      | s for     |
| Output: Line 1 (Virtual Audio C                                                 |           |
| Notification Soundcard                                                          |           |
| Output: Speakers (2- Realtek(R) Audio)                                          | <b></b>   |
| Save Directory                                                                  |           |
| Location: C:/Users/ Bsdr/AppData/Local/JS8Call/save                             | Select    |
| Remember power set ngs by band                                                  |           |
| 🖉 Transmit 🖉 Tune                                                               |           |
|                                                                                 |           |
| If you wish to listen to the squabbling<br>can enter your Speaker or sound outp | you<br>ut |
| device here                                                                     |           |
|                                                                                 |           |
|                                                                                 |           |
|                                                                                 |           |
|                                                                                 |           |
|                                                                                 |           |
|                                                                                 | OK Cancel |

#### VarAC

<u>VarAC</u> is an interesting mode sort of a combination of FT8 and RTTY, yep **NON-ZOMBIE LIKE**, you'll actually get to engage and have a QSO via keyboard, even send small files and pictures back and forth. Theres plenty of videos on VarAC and a great <u>FB user group</u>- Setup similar to other digital modes using Rig Control and a separate PTT, also there is a separate applications VARA which is used for the Soundcard input and output. See the screen shots below- again these are my Comports pairs shown so substitute the pairings you have set up for your virtual ports.

First let's again look at my Thetis CAT control settings. I'll be using pairs 11&12 for Cat control and 5&6 for PTT as shown.

| 🛃 Setup | p          |          |           |             |              |        |               |          |          |               | —      |       | × |
|---------|------------|----------|-----------|-------------|--------------|--------|---------------|----------|----------|---------------|--------|-------|---|
| General | Audio      | Display  | DSP       | Transmit P  | A Settings   | Appear | ance Keyboard | Serial/N | etwork/N | Aidi CAT Test | 8      |       |   |
| Serial  | Network    | MIDI     | Options   | User Interf | ace Andro    | meda   |               |          |          |               |        |       |   |
| CAT     | F1 Control | 0        | VFO B     | CAT2 Con    | itrol        |        | CAT3 Contro   | 1        |          | CAT4 Contro   | ol     |       |   |
|         | Enable     | CAT1     |           | 🔽 Enab      | le CAT2      |        | 🔽 Enable      | CAT3     |          | Enable        | CAT4   |       |   |
|         | Port:      | COM7     | ~         | Port:       | COM11        | $\sim$ | Port:         | COM15    | $\sim$   | Port:         | None   | ~     |   |
|         | Baud       | 115200   | ~         | Baud        | 115200       | $\sim$ | Baud          | 115200   | $\sim$   | Baud          | 115200 | ~     |   |
|         | Parity     | none     | ~         | Parity      | none         | $\sim$ | Parity        | none     | $\sim$   | Parity        | none   | ~     |   |
|         | Data       | 8        | ~         | Data        | 8            | $\sim$ | Data          | 8        | $\sim$   | Data          | 8      | ~     |   |
|         | Stop       | 1        | $\sim$    | Stop        | 1            | $\sim$ | Stop          | 1        | $\sim$   | Stop          | 1      | ~     |   |
| N3FJ    | IP/N1MM    | I/LogHX  |           | Digital Mod | es           |        | HRD           |          |          |               |        |       |   |
| PTT     | Control    | <b>-</b> |           |             |              |        |               | _        |          |               |        |       |   |
|         | nable PI   | 1        |           |             |              | Con    | nport pa      | air an   | d        |               |        |       |   |
| Port    | t: COM5    | 5        | ~         |             |              | sett   | tings for     | Digi     | tal      |               |        |       |   |
|         | RTS        | DTR      |           |             |              | Мос    | des (exa      | mple     | e)       |               |        |       |   |
| Reset D | atabase    | Impor    | t Databas | e Exp       | oort Databas | e      |               |          | O        | Ca            | ncel   | Apply |   |

In VarAC this is how I have cat and PTT configured- I have chosen Anan-Thetis as the rig type then applied the CAT port end 12 and PTT port end 6 don't forget RTS under PTT as well.

| Settings                                                                                                    | – 🗆 X                                                         |
|----------------------------------------------------------------------------------------------------|---------------------------------------------------------------|
| PTT Configuration                                                                                                    | VARA Modem Configuration                                      |
| ◯ CAT Anan Thetis 		 O CAT Anan Thetis                                                                                   | VARA modem type VaraHF ~ 127.0.0.1 8300 8100                  |
| OmniRig OFLRig OmniRig OFLRig None                                                                                       | VARA file path C:\VARA\VARA.exe Start modem                   |
| O DTR/RTS ○ VOX/None I Load last freq. Offset Hz (?) 0                                                                   | VARA monitor path (Optional) (?) C:\VARA\VarMON\VAR Port 8350 |
| TEST PTT ON PTT OFF Read freq. every 2 v sec                                                                             |                                                               |
| CAT Configuration Antenna tuner OFF (?)                                                                                  | QSO Configuration                                             |
| ○ COM Port ○ TCP USB-D ~ 7105000 ~ TEST                                                                                  | A ta disconnect                                               |
| Port COM12                                                                                                    | Auto disconnect 5 (?) Allow incoming pings (?)                |
| Baud 115200                                                                                                    | Show distance in MI  V Allow info request (?)                 |
| Host localhost Port COM6 V                                                                                               | Callsigns block list (?) Auto QSY Band skip (F) (?)           |
| DeterBas Querry DTP Line of 12345 Type RTS                                                                               | Auto away in 10 v minutes (?) Load broadcasts history (?)     |
|                                                                                                    |                                                               |
|                                                                                                    | Ele Transfer                                                  |
| Host 127.0.0.1                                                                                                    | Incoming file size limit (bytes) 1000 (2)                     |
| Port 60000                                                                                                    | Incoming files directory C:\VARA\Incomming                    |
| CAT Test Error Log (?) I'm having trouble with CAT                                                                       | Outgoing files directory C:\VARA\Outgoing                     |
| Helay notification (?)                                                                                                   | DX Cluster unloade Reacone / COs                              |
| Allow patking (?)                                                                                                    | Finable TEST Reacon interval (minutes) 15                     |
| Logging                                                                                                    | Host ve7cc.net Dicipant via (2)                               |
| ADIF file C:\VARA\VarAC_V7_1_4\VarAC_qso_log.adi (?)                                                                     | Port 7373 CO Slot wait time (econde) 200 (2)                  |
| Submode VARA HF (2) Q Load history upon connection (2)                                                                   | Usemame Q China data adapter (2) Clate size (4-) 750 (2)      |
| Send log N2E IP/TCP)                                                                                                    | Password (2)                                                  |
|                                                                                                    |                                                               |
| P>Nteporter           ☑ Upload (?)         ☑ Self report (?)         Custom map         &timerange=21600&sho         (?) | Misc. Debug mode (?) Linux compatible mode (?) SAVE AND EXIT  |

And for the Sound card setup in VARAHF

| 🖉 SoundCard 🛛 🔪 🗡                                                                                          |
|----------------------------------------------------------------------------------------------------|
| Device Input                                                                                               |
| Line 2 (Virtual Audio Cable)                                                                               |
| Device Output                                                                                              |
| Line 1 (Virtual Audio Cable)                                                                               |
| Tune       Drive level:         -2 dB         -2 dB         Press Tune and set the Drive Level for ALC=1/3 |
|                                                                                                    |
| TUNE USB-D FIL2 50 11:47 RF PWR                                                                            |
|                                                                                                    |
| P.AIVIP1 AGC-F AN NB<br>S 1 3 5 7 9 +20 +40 +60dB<br>Po 0 25 50 100%                                       |
|                                                                                                    |
| COMP 0 5 10 15 20 dB 10 16V                                                                                |
| SWR 1 1.5 2 2.5 3 00 TEMP<br>ID 0 + + 5 + + 10 + + 15 + + 20 + + 25A                                       |
| Close                                                                                                    |

Make sure you adjust the drive level, In Thetis set your meters dropdown to show SLC and adjust slider. Usually around -2 to -1 should get you close here if you're using VAC, VB-Ocable maybe slightly different. It is better in Vara to error slightly less as your connections will be more stable and quicker at transfer speeds, if you overdrive the system compensate and will roll back your data throughput. Less is better than a MAX or near max ALC for VARA!

#### FLDIGI

FLDIGI has been around for some time, it is a nice multi digital and CW application, it can use built in Macros for many contests or simply basic operation. <u>Download FLDIGI</u> There are several ways which Rig Control operations can be setup with FLDIGI, I have been using the HAMLIB method, but first lets again refer to how I have Comports setup for digital modes in Thetis.

| 🚽 Setup              | p          |         |           |               |                 |              |               |          |          |              | -      |       | ) |
|----------------------|------------|---------|-----------|---------------|-----------------|--------------|---------------|----------|----------|--------------|--------|-------|---|
| General              | Audio      | Display | DSP       | Transmit PA   | Settings        | Appearar     | nce Keyboard  | Serial/N | etwork/M | idi CAT Test | s      |       |   |
| Serial               | Network    | MIDI    | Options   | User Interfa  | ce Androi       | meda         |               |          |          |              |        |       |   |
| CAT                  | F1 Control |         | VFO B     | CAT2 Contr    | ol              |              | CAT3 Contro   | bl       |          | CAT4 Contr   | ol     |       |   |
| <ul> <li></li> </ul> | Enable     | CAT1    |           | 🔽 Enable      | e CAT2          |              | Enable        | CAT3     |          | Enable       | e CAT4 |       |   |
|                      | Port:      | COM7    | ~         | Port:         | COM11           | ~            | Port:         | None     | ~        | Port:        | None   | ~     |   |
|                      | Baud       | 115200  | ~         | Baud          | 115200          | ~            | Baud          | 115200   | ~        | Baud         | 115200 | ~     |   |
|                      | Parity     | none    | ~         | Parity        | none            | ~            | Parity        | none     | ~        | Parity       | none   | ~     |   |
|                      | Data       | 8       | ~         | Data          | 8               | $\sim$       | Data          | 8        | ~        | Data         | 8      | ~     |   |
| :                    | Stop       | 1       | ~         | Stop          | 1               | ~            | Stop          | 1        | ~        | Stop         | 1      | ~     |   |
| N3FJ<br>PTT          | IP/N1MM    | /LogHX  |           | Digital Modes |                 |              | HRD           |          |          |              |        |       |   |
| Port                 | t: COM5    |         |           | Sett<br>FLD   | tings<br>IGI in | In th<br>The | e Exan<br>tis | nple I   | use      | for          |        |       |   |
| Port                 | t: COM5    |         | t Databas | Sett<br>FLD   | ings<br>IGI in  | In th<br>The | e Exan<br>tis | nple I   | use      | for          | ncel   | Δορίγ |   |

In FLDIGI I use **HamLib** as my Rig Control. See the example settings below again subsite any comport pair shown for those in which you have created. Also make sure you **Initialize** and **Save settings** as we move through the setup.

| Fldigi configuration                                                                                           | Jsing HAMLIB Here are my settings.                                                                           | Make sure you Initialize.                                                                                                    | - 🗆 X                                                                                                    |
|----------------------------------------------------------------------------------------------------|----------------------------------------------------------------------------------------------------|----------------------------------------------------------------------------------------------------|----------------------------------------------------------------------------------------------------|
| Configure Colors-Fonts Contests Contests Ds Logging Modem Misc Operator-Station Rig Control firig CAT (rigcat) | Rig Control/Hamlib<br>Rig: FlexRadio/ANAN PowerSDR/TI<br>Retries Til<br>10 8<br>Write delay (msec) Po<br>0 0 | OUse Hamlib  Device: COM12  meout (msec) 00  Device: COM12  B  Device: COM12  B  Device: COM12 B  Device: COM12 B  Device: C | Defaults Understein 115200 Stopbits 1 Defaults Understein 1 Defaults Understein 1 Defaul |
| GPIO<br>Hamlib<br>Hardware PTT<br>- C-Media PTT<br>• Soundcard<br>• UI<br>• Waterfall<br>• Web                 | PTT via Hamlib command Audio on Auxiliary Port DTR +12 RTS/CTS flow control Advanced configuration:          | Mode de<br>Sideband:<br>ORTS +12<br>OXON/XOFF flow control                                                                                                    | Aay (msec) 1 200<br>Rig mode<br>CW is LSB mode<br>RTTY is USB mode                                                                                                    |
| Collaps                                                                                                    | e Tree Restore defaults                                                                                      | Save                                                                                                    | Close /                                                                                                    |

FLDIGI will require a separate PTT Trigger for Digital Mode TX operation see below example. (Again change my Comports for those you used in the cross reference listing for PTT keying)

| Fldigi configuration                            |                                                                                                    |            | ) × |
|-------------------------------------------------|----------------------------------------------------------------------------------------------------|------------|-----|
| Configure                                       | Rig Control/Hardware PTT                                                                                                    |            |     |
| + Call<br>+ Colors-Fonts<br>+ Contests<br>+ IDs | OPTT tone on right audio channel                                                                                                    |            |     |
| + Logging<br>+ Modem<br>+ Misc                  |                                                                                                    |            |     |
| Operator-Station     Rig Control                | Device:<br>COM6 ♥Use RTS                                                                                                    | □RTS = +V  |     |
| CAT (rigcat)                                    | OUse DTR                                                                                                    | ODTR = +V  |     |
| GPIO<br>Hamlib                                  | Select Hardware PTT under                                                                                                    |            |     |
| C-Media PTT                                     | Rig Control                                                                                                    | Initialize |     |
| + UI                                            | PTT delays valid for all CAT/PTT types                                                                                                    |            |     |
| + Web                                           | Init                                                                                                    | ialize     |     |
|                                                 | Image: Constraint of the second second se |            |     |
| Collapse Tree                                   | Restore defaults Save                                                                                                    | Close      |     |

Next for CW keying will need to go to Modem and expand the CW option then move down to DTR-RTS Keying and setup as shown in example (*Again change my Comports for those you used in the cross-reference listing for keying*)

| Fldigi configuration                 |   |                                                                   | >                                                                                        | < |
|--------------------------------------|---|-------------------------------------------------------------------|------------------------------------------------------------------------------------------|---|
| - Configure                          | A | Modem/CW/DTR-RTS keying                                           | Select DTR-RTS Keying under CW                                                           |   |
| Colors-Fonts Contests I Ds           |   | DTR/RTS keying may be assigned<br>share the Separate PTT senal po | t to ffrig, share the RigCat serial port,<br>rt, or be assigned to separate serial port. |   |
| Elegging     Modem                   | 1 | No settings for baud, stops bits,                                 | etc are needed.                                                                          |   |
| General<br>Timing and QSK            |   | Use: firig DTR/RTS keying                                         | Disable flrig CW PTT                                                                     |   |
| Extended Chars.<br>Punctuation-Noise |   | <ul> <li>Share RIGCAT port</li> </ul>                             |                                                                                          |   |
| nanoIO                               |   | <ul> <li>Share Separate PTT port</li> </ul>                       | Keying compensation (msec)                                                               |   |
| CAT keying                           |   | Use Separate Keying Seria                                         | al Port                                                                                  |   |
| CAT comp'                            |   | COM10                                                             | Connect                                                                                  |   |
| Feld Hell                            |   |                                                                   |                                                                                          |   |
| FSQ                                  |   | Speed test Resul                                                  | t                                                                                        |   |
| MT-63                                | • |                                                                   |                                                                                          |   |
| Collapse Tree                        |   | Restore defaults                                                  | Save Close /                                                                             | - |

Next will need to move to Soundcard and again expand the options and look for DEVICES, set as shown in example with your VAC or VB-Cable settings used in Thetis.

| Fldigi configuration                           | Soundcard/Devices Sound | card-Devices set VAC                                     | - 0   | × |
|------------------------------------------------|-------------------------|----------------------------------------------------------|-------|---|
|                                                | Ooss                    | Device:                                                  |       |   |
|                                                | €PortAudio              | Capture: Line 2 (Virtual Audio Cable)                    | \$    |   |
| Operator-Station<br>Rig Control<br>firig       | Γ 🔺                     | Playback: Line 1 (Virtual Audio Cable)                   | \$    |   |
| CAT (rigcat)<br>GPIO<br>Hamlib                 | □ PulseAudio            | Server string:                                           |       |   |
| Hardware PT<br>C-Media T<br>Soundcard          | □File I/O only          | ODevice supports full duplex                             |       |   |
| Alerts                                         | Audio device shared by  | y Audio Alerts and Rx Monitor                            |       |   |
| Right channel                                  | Speakers (2-Realtek)    | (R) Audio) 🗧 🗘 🗆 Er                                      | nable |   |
| Settings<br>Signal Level<br>Wav file recording | Not                     | e: must be selected and enabled for Rx Audio monitoring! |       |   |
|                                                | )                       |                                                          |       |   |
| Collapse Tree                                  | Restore defaults        | Save                                                     | Close | < |

Almost done we need to make sure that the soundcard sample rates match those in Thetis and HOPEFULLY your VAC or VB-cable rates as well (Typically those should be 48000) move down to Settings and adjust if needed to match your sample rate.

| Fldigi configuration                                                                                                    |                           | – 🗆 X                                                 |
|----------------------------------------------------------------------------------------------------|---------------------------|-------------------------------------------------------|
| Fldigi configuration  Configure Coll Colors-Fonts Contests Contests IDS Contests Contests Coperator-Station Rig Control firig CAT (rigcat) GPIO Hamlib Hardware PTT | ur Sample Rates they shou | Converter<br>Best Sinc Interpolator                   |
| C-Media PTT Soundcard Alerts Devices Right channel Settings Signal Level Wav file recording UI UI Waterfall                                                         | Frequency Correction 480  | 000 most times is standard<br>Digi Mode applications. |
| Collapse Tree                                                                                                    | Restore defaults          | Save Close /                                          |

#### Thetis and Loggers:

In similar fashion to the Digital modes Thetis is easily configurable to work with loggers as well.

Again, the examples below will be using comport pairings I have setup and may not look like yours, again simply substitute my pairs for your Virtual comport pairs and you should be ready to log.

**N3FJP Loggers:** Regardless of which the basic, **Amateur Contact Log** or one of the **Contest Loggers** the setup is the same. I'll use Amateur Contact Log for this example. Again, for this I'll be using Comport pairs 7&8 and 9&10 (CW mode) for examples.

| Setup                  |                            |         |         |            |         |        |         |               |          |           |         |         | -      |   |
|------------------------|----------------------------|---------|---------|------------|---------|--------|---------|---------------|----------|-----------|---------|---------|--------|---|
| eneral /               | Audio                      | Display | DSP     | Transmit   | PA Set  | tings  | Appeara | ance Keyboard | Serial/N | etwork/Mi | idi CAT | Tests   |        |   |
| erial N                | Vetwork                    | MIDI    | Options | User Inte  | erface  | Andror | meda    |               |          |           |         |         |        |   |
| CAT1                   | Control                    |         | VFO B   | CAT2 Co    | ontrol  |        |         | CAT3 Contro   | bl       |           | CAT4 (  | Control |        |   |
| 🖂 E                    | Enable (                   | CAT1    |         | 🖂 Ena      | able CA | T2     |         | 🖂 Enable      | CAT3     |           | E       | nable ( | CAT4   |   |
| Po                     | ort:                       | COM7    | ~       | Port:      | C       | OM11   | ~       | Port:         | COM15    | ~         | Por     | rt:     | None   | ~ |
| Ba                     | aud                        | 115200  | ~       | Bauc       | d 1     | 15200  | $\sim$  | Baud          | 115200   | ~         | Bai     | ud      | 115200 | ~ |
| Pa                     | arity                      | none    | ~       | Parit      | ty n    | one    | ~       | Parity        | none     | ~         | Par     | rity    | none   | ~ |
| Da                     | ata                        | 8       | ~       | Data       | 8       |        | $\sim$  | Data          | 8        | ~         | Dat     | ta      | 8      | ~ |
| St                     | op                         | 1       | ~       | Stop       | 1       |        | $\sim$  | Stop          | 1        | ~         | Sto     | p       | 1      | ~ |
| N3FJP/                 | /N1MM                      | /LogHX  |         | Digital Mo | odes    |        |         | HRD           |          |           |         |         |        |   |
| -PTT C<br>PTT C<br>Ena | Control<br>able PT<br>COM5 | Т       | ~       |            | My      | CA     | T se    | ttings fo     | or<br>s  |           |         |         |        |   |

| 🛃 Setup                      |                                                                                                    | — |       | × |
|------------------------------|----------------------------------------------------------------------------------------------------|---|-------|---|
| General Audio Di             | isplay DSP Transmit PA Settings Appearance Keyboard Serial/Network/Midi CAT Tests                                                                                                    |   |       |   |
| Options CW A                 | AGC/ALC AM/SAM FM Audio EER NR/ANF MNF NB/SNB VOX/DE CFC                                                                                                    |   |       |   |
| CW Pitch (Hz)<br>Freq: 650 - | Connections       Options         Primary:       Radio         Secondary:       COM9         PTT Line:       None         Key Line:       RTS         Disable UI MOX       Okde B         Disable UI MOX       Strict Char Space         Weight:       50 € |   |       |   |
|                              | comport options.                                                                                                    |   |       |   |
|                              |                                                                                                    |   |       |   |
|                              |                                                                                                    |   |       |   |
|                              |                                                                                                    |   |       |   |
| Reset Database               | Import Database OK Cancel                                                                                                    |   | Apply |   |

N3FJP settings:

Settings Rig Interface as below: Note I used 115200 baud for my settings you can add that by clicking "Other" then manually enter 115200- If you're using an older PC or one that is being Taxed with resources from applications, you should use a slower baud rate to avoid hiccups.

| Select Rig:                                                                                                    | Com Port:                                                 | Paud Pater                                                                                                    | Description:                                                                                                    |
|----------------------------------------------------------------------------------------------------|-----------------------------------------------------------|----------------------------------------------------------------------------------------------------|----------------------------------------------------------------------------------------------------|
| None<br>Client API                                                                                                    | COM11<br>COM12                                            | • 1.2         • 2.4         • 4.8         • 9.6         • 11.5         • 14.4         • 19.2         • 28.8         • 38.4         • 56         Other                                                                                                    | To use the Rig Control interface, select the appropriate parameters                                                                                                    |
| Elecraft<br>Flex API<br>FlexRadio<br>Icom                                                                                                    | COM13<br>COM14<br>COM15<br>COM16                          | Parity:         Data Bits:         Stop Bits:           Odd         • None         • Even         • 7         • 8         • 1         • 2                                                                                                    | for your radio and click test.<br>Be sure to select the RTS or DTR                                                                                                    |
| Icom2<br>Icom 735<br>Kenwood                                                                                                    | COM20<br>COM21<br>COM5<br>COM6                            | Connection Power:         Radio Polling Rate:           ● None         ○ RTS         ○ DTR         ○ Both         ● 100 ms         ○ 500 ms         ○ 2 sec         ○ 10 sec                                                                                                    | connection power option if your<br>interface requires it. Many<br>interfaces require RTS.                                                                                                    |
| N3F.JP API           Ten Tec Argonaut VI           Ten Tec Eagle           Ten Tec Ent PnI           Ten Tec Comi VI           Ten Tec Comi VI           Ten Tec Comi VI           Ten Tec Comi VI           Ten Tec Comi VI           Ten Tec Comi VI           Ten Tec Comi VI           Ten Tec Comi VI           Ten Tec Comi VI           Ten Tec Comi VI           Yaesu - Older           Yaesu 300           Yaesu 800           Yaesu 900           Yaesu 920           Yaesu 920           Yaesu 920 | COM7<br>COM8<br>COM9<br>COM10                             | Mode Determined By:         O Rig OFrequency On't Use         Mode by Frequency: Return All Mapped Modes          Mode by Frequency: Return All Mapped Modes          Mode by Frequency: Return All Mapped Modes          These are the         settings i use for         Loggers-Note in         N3EIP citck OTHER         then enter the         115200 Baud Rate         if you prefer, again         these would         Command to Read Frequence         Command to Read Frequence         (F;         ) | Icom users, after selecting Icom,<br>don't forget to enter your rig ID into<br>the command strings, which you<br>will find in your rig's manual under<br>CAT control.<br>I have the detailed successful<br>settings users have sent along for<br>many rigs here:<br>http://www.n3fjp.com/help/righelp.ht<br>ml |
| Save Settings                                                                                                    | Load Settings                                             | Importance PC when<br>running Thetis and<br>your logger.     Mode:       Test     End Test                                                                                                    | More rig interface help and settings!                                                                                                    |
| Unprocessed data<br>Converted f                                                                                                    | returned:<br>rom hex:                                     |                                                                                                    | Copy Data to Clipboard                                                                                                    |
| Multi Radio Configurati<br>Rig 1: C:\Users\n8sdr\Docume<br>Rig 2:                                                                                                    | on: (Main Form Ctrl -<br>nts\Affirmatech\N3f Brow<br>Brow | X)     To test the change fir<br>MHz and click Send.<br>as well, depending o<br>modes by clicking on                                                                                                    | quency command, enter a frequency in<br>The mode should change to SSB or CW<br>the frequency you enter. Test changing<br>the mode buttons:                                                                                                    |
| Rig 3:<br>Help                                                                                                    | Brow<br>Test Swap                                         | Be         Frequency:         21.4           Done         CW         USB         LSB                                                                                                    | 46 X Sticky Parawoord * X<br>Stody Parawoord was locked automatically after the computer<br>Vesicide of annucles<br>United:                                                                                                    |

| Com Port:                                       |                                  |                    |            |                        |                                                                                                    |                                        | Descripti                                   | on:                  |                                             |                                          |
|-------------------------------------------------|----------------------------------|--------------------|------------|------------------------|----------------------------------------------------------------------------------------------------|----------------------------------------|---------------------------------------------|----------------------|---------------------------------------------|------------------------------------------|
| COM11<br>COM12<br>COM13<br>COM14<br>COM15       | ⊂Keying O <sub>l</sub><br>○ None | otions<br>OR<br>OD | TS OWinkey | er Config<br>API Winke | Configure<br>Winkeyer Volume to build or purchase an interface<br>connect from your computer's serial p<br>your transmitter. Schematics and purc<br>options are available on my website |                                        |                                             |                      |                                             | t, you will<br>e to<br>port to<br>rchase |
| COM16<br>COM20<br>COM21<br>COM5<br>COM6<br>COM7 | Timing Op<br>○ Sleep             | otions             | • Timer    | ○ Loop                 | (www.n3fjp.com).<br>To use the N3FJP CW macros you can set CW<br>Keying for RTS select your Comport end for CW<br>and RTS                                                               |                                        |                                             |                      |                                             |                                          |
|                                                 |                                  | Word               | Character  |                        |                                                                                                    |                                        | Alternatively y                             |                      | elect the Winl                              | kever                                    |
| COM10                                           | WPM                              | Space              | e Space    | Canal                  | <b>F</b> 0                                                                                                    |                                        | device, which v                             | vill key yo          | our rig indepe                              | endently                                 |
|                                                 | Faster                           | More               | More       | Charac                 | ters                                                                                                    | S:                                     | from your PC's solution if your             | process              | or, which is a<br>or's code is e            | a great<br>erratic.                      |
| Save Settings                                   | 18                               | 18 0               |            | Test                   | Test                                                                                                    |                                        | connect right to                            | your PC<br>lease vis | s USB versio<br>s USB port.<br>t www.k1el.c | For more                                 |
| Load Settings                                   | Slower                           | Less               | Less       |                        |                                                                                                    |                                        | CW PTT for                                  | Amps                 | Lead (ms)<br>10                             | Tail (ms)<br>5                           |
| CQ OHQP DE N                                    | 18 2.3                           | F4                 | N8SDR      | F                      | 7                                                                                                    | CQ OHQ                                 | P DE N8SDR                                  | F10                  | STATE?                                      |                                          |
| 2 599 BUTLER                                    | TSM - Tab                        | F5                 | AGN        | F                      | -8                                                                                                    | BUTL                                   |                                             | F11                  | TU                                          |                                          |
| -3 599 BUTL                                     | TSM - Enter                      | F6                 | RR GL      | F                      | -9                                                                                                    | CNTY?                                  |                                             | F12                  | Key                                         | board                                    |
| Multi Radio Configu<br>Rig 1:                   | ıration: (Mai                    | n Form             | Browse     |                        | ) Fa<br>a SI<br><u>Clic</u>                                                                                                    | aster Esca<br>how Mini c<br>k for more | ape Check<br>on Startup<br>e info on rig to | □ Seria              | al 0, 1 & 9 a:<br>interfaces.               | s cut #s                                 |
| (ig 2.                                          |                                  |                    |            |                        |                                                                                                    |                                        |                                             |                      |                                             |                                          |

And if you wish to use N3FJP CW macros: Select Settings -Transmit- CW Setup and as outlined below.

## LogHX

I use <u>LogHX</u> it supports TCI so here is a quick setup for LogHX or loggers which support TCI (Aka Log4OM) as another TCI supported Logger. Setup works the same as outlined here for LogHX

| 💀 Setup                                                   | - 🗆 X                                  |
|-----------------------------------------------------------|----------------------------------------|
| General Audio Display DSP Transmit PA Settings Appearance | Keyboard Serial/Network/Midi CAT Tests |
| Serial Network MIDI Options User Interface Andromeda      |                                        |
| TCI Server (0 clients)                                    | TCP/IP CAT Server (0 clients)          |
| Bind IP:Port 127.0.0.1:40001                              | Bind IP:Port 127.0.0.1:13013 Def IPv4  |
| Rate Limit (ms) 100 🖨 Def IPv4                            | Send version on client connect         |
| Send initial VFO state on connect (out)                   | Server Running                         |
| ✓ Use RX1 VFOa for RX2 VFOa (in+out)                      | Show Log                               |
| Duplicate RX2 VFOb to RX2 VFOa (out)                      |                                        |
| CWL/CWU becomes CW (out)                                  | N1MM+ WaterfallBandmap                 |
| Emulate ExpertSDR3 protocol                               | Enable BY1 0.30                        |
| Emulate SunSDR2Pro device                                 |                                        |
| Show TCI Spots                                            |                                        |
| Max Spots : 50                                            | Send UDP to: 127.0.0.1:13064 Def IPv4  |
| Spot Lifetime : 5 🚔 mins                                  | Send Rate: 8                           |
| Own Call Appearance N8SDR                                 | •                                      |
| Server Running                                            | Apply these settings as outlined,      |
| Show Log                                                  | some won't be needed for some          |
|                                                           | applications                           |
| Reset Database Import Database Export Database            |                                        |

Again, refer to the TCI setup in Thetis below:

For CW Macros or keyboard CW see example below:

| ieneral    | Audio    | Display | DSP      | Trans           | mit P/         | A Settings | Арреа | arance     | Keyboard    | Serial/Net    | work/Midi ( | AT Te | ests |  |  |
|------------|----------|---------|----------|-----------------|----------------|------------|-------|------------|-------------|---------------|-------------|-------|------|--|--|
| Options    | CW       | AGC/AL  | LC AM    | /SAM            | FM             | Audio      | EER   | NR/AN      | IF MNF      | NB/SNB        | VOX/DE      | CFC   |      |  |  |
| CW Pi      | tch (Hz) | Co      | onnectio | ns              |                |            | Opti  | ons        |             |               |             |       |      |  |  |
| Freq:      | 650      |         | Primary  | r:              | Radi           | o ~        |       | lambic     |             |               |             |       |      |  |  |
|            |          |         | Seconda  | ary:            | CON            | 19 🗸       |       | ) Sideton  | e           |               |             |       |      |  |  |
|            |          |         | PTT Lin  | e:              | Non            | e 🗸        |       | ) Reverse  | Paddles     |               |             |       |      |  |  |
|            |          |         | Key Line | e:              | RTS            | ~          |       | Mode B     |             |               |             |       |      |  |  |
| CW B       | reak-In  |         |          |                 |                | R          |       |            | de Swch     |               |             |       |      |  |  |
| <u>_</u> S | EMI      |         | C        | ) Disab<br>Chan | ole UIM<br>ges | iox 🔪      |       | ) Strict C | iar Space   |               |             |       |      |  |  |
| Delay      | (ms): 3  | 806 🜲   |          |                 |                |            | We    | eight:     | 50 🌲        |               |             |       |      |  |  |
|            |          |         |          |                 |                |            |       |            |             |               |             |       |      |  |  |
|            |          |         |          |                 |                |            | N     |            |             |               |             |       |      |  |  |
|            |          |         |          |                 |                |            | V     | CW         | Key         | ing           |             |       |      |  |  |
|            |          |         |          |                 |                |            | N     | CW<br>cor  | Key<br>npor | ing<br>t opti | ons.        |       |      |  |  |
|            |          |         |          |                 |                |            | V     | CW<br>cor  | Key<br>npor | ing<br>t opti | ons.        |       |      |  |  |
|            |          |         |          |                 |                |            | V     | CW<br>cor  | Key<br>npor | ing<br>t opti | ons.        |       |      |  |  |
|            |          |         |          |                 |                |            | V     | CW<br>cor  | Key<br>npor | ing<br>t opti | ons.        |       |      |  |  |
|            |          |         |          |                 |                |            |       | CW<br>cor  | Key<br>npor | ing<br>t opti | ons.        |       |      |  |  |

## LogHX select – Setup-Radio Setup 1 or 2 then choose TCI and name your Rig example below.

| 🙀 Radio                                                            | 1 Setup                         |                                                 |                                               |         |                                                      | ×        |
|--------------------------------------------------------------------|---------------------------------|-------------------------------------------------|-----------------------------------------------|---------|------------------------------------------------------|----------|
| CAT interfa<br>None<br>HXCat i<br>OmniRi<br>TCI<br>Hamlib<br>Flrig | ace<br>interface<br>g interface | Freq step<br>1000 Hz<br>CW priority<br>Not CW C | One port fo<br>PTT Setup<br>Port type<br>None |         | CW Setup<br>Port type<br>COM<br>Port number<br>COM10 | <b>•</b> |
|                                                                    | Setup                           |                                                 | Control                                       | _       | Control                                              | -        |
| -Set Radio                                                         | names                           |                                                 | ·                                             | · ·     |                                                      | · ·      |
| CatHX                                                              | CatHX1                          |                                                 |                                               | ntrol v | ia TCI                                               | 2 setup  |
| OmniRig                                                            | OmniRig1                        |                                                 | Nig CO                                        |         | ia i Ci,                                             | )        |
| TCI                                                                | HL2+                            |                                                 | мате                                          | your R  | ig                                                   | _        |
| Hamlib                                                             | Hamlib1                         |                                                 | - port                                        |         | PTT line                                             | ••       |
| Flrig                                                              | Flrig1                          |                                                 | Tune                                          | setup   |                                                      | •        |
|                                                                    |                                 | ОК                                              | Cancel                                        |         |                                                      |          |

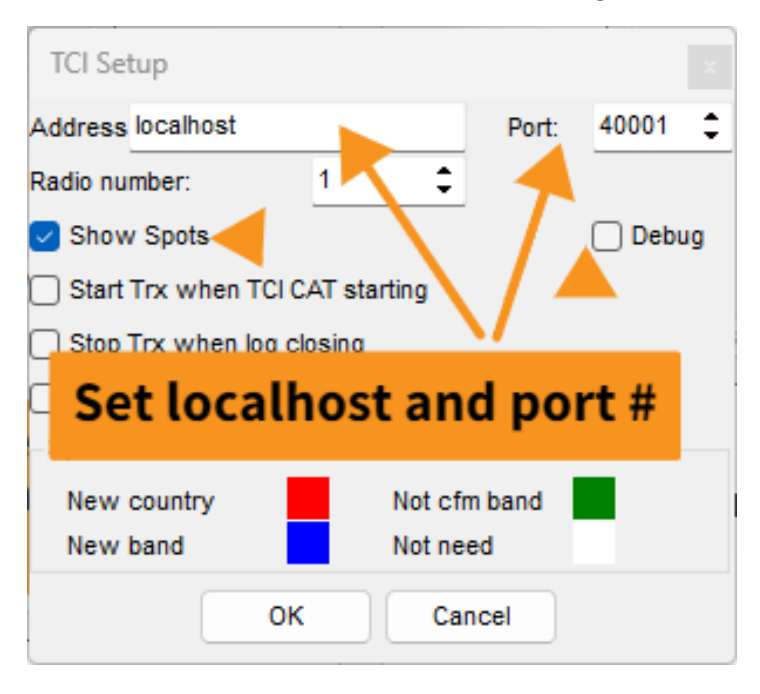

Now click the SETUP button under TCI and configure as shown here:

Enable spots and when you start and use the Spot collector in LogHX the Spots will be displayed on your panadapter in Thetis.

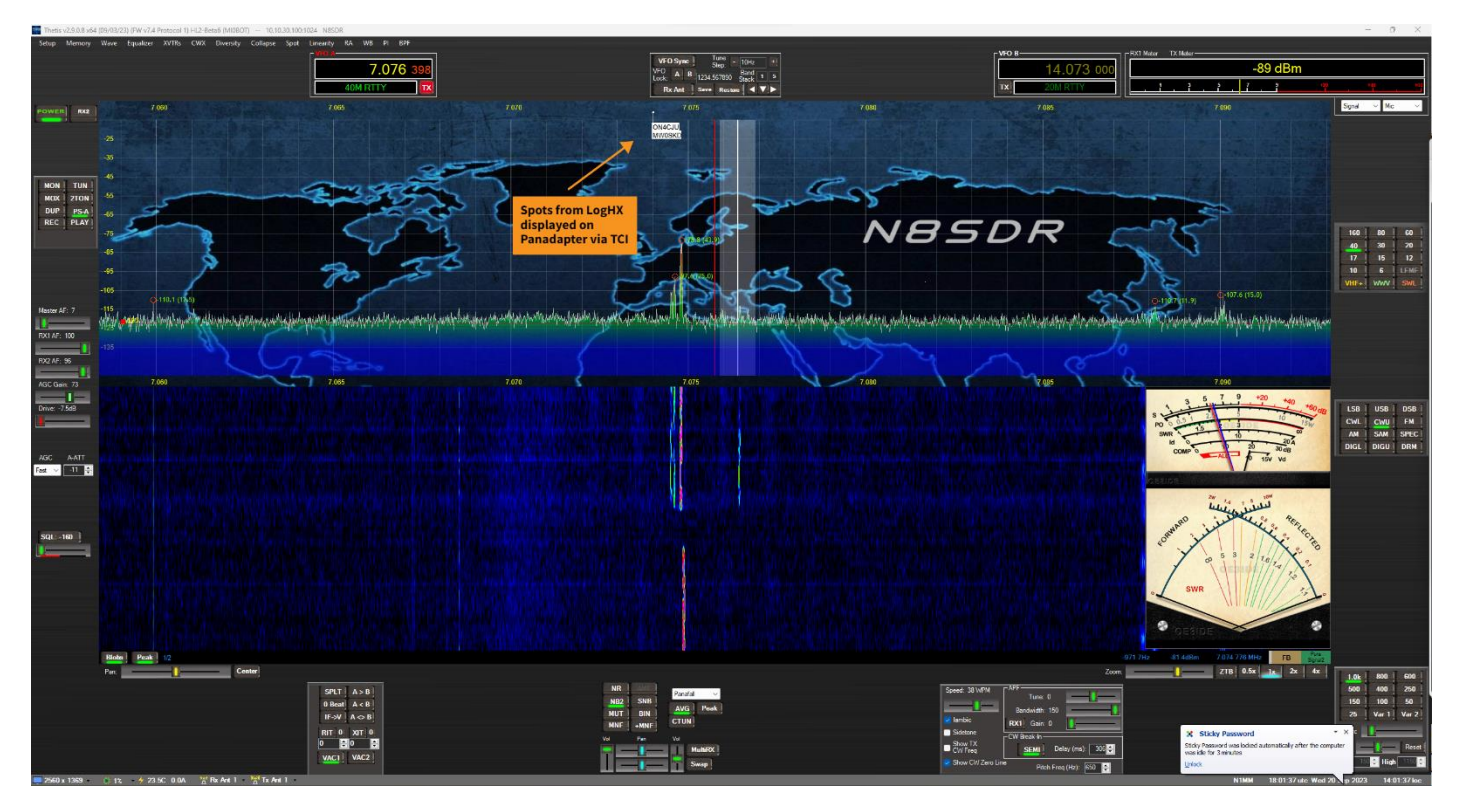

If you're using Log4OM the setup is very similar to that of LogHX see example below (*Thanks David VE3TOS*) for the screen shot. Log4Om can also send spots via TCI for display on Thetis Panadapter like LogHX and N1MM

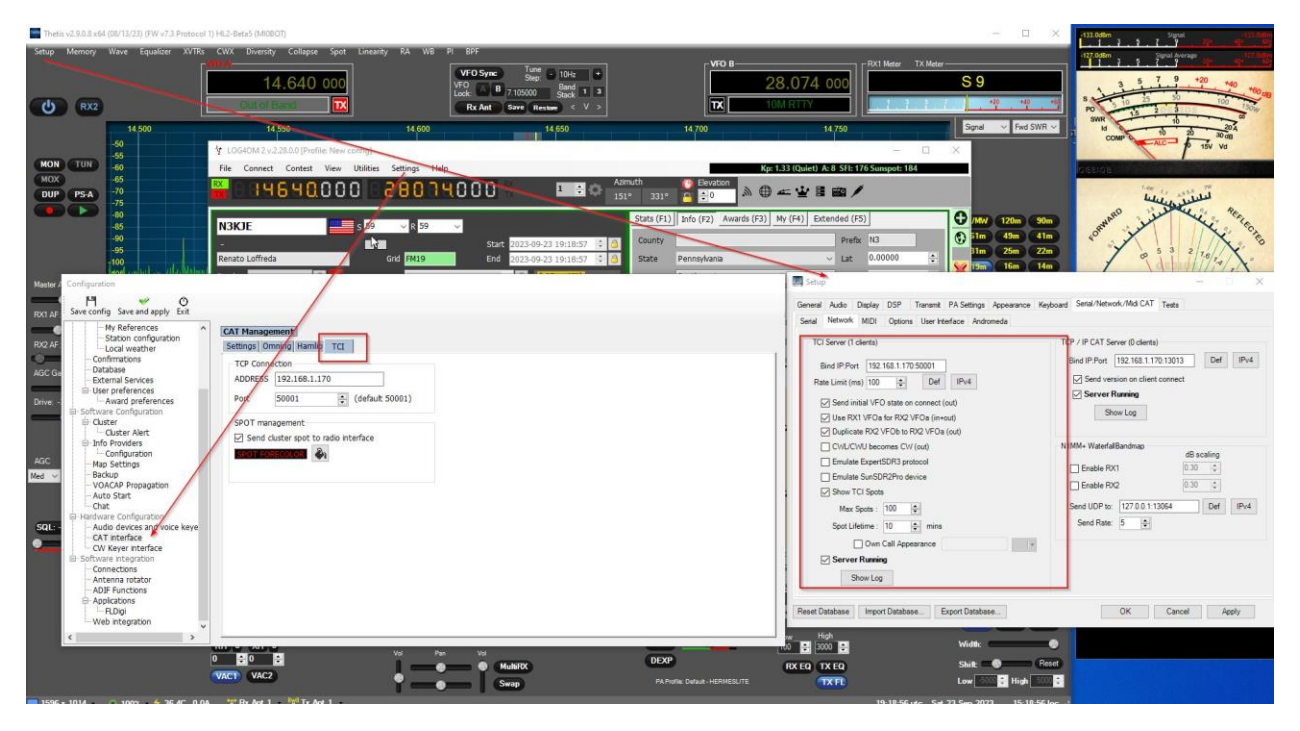

#### N1MM

A popular logger for contests and general logging with many options esp. for contest.

Here I'll show how I setup N1MM for the Hermes Lite and Thetis, using Cat control for the Rig, CW Keying and TCI for displaying the spots captured in N1MM to be displayed on the panadapter in Thetis.

Sounds confusing? Nah simple. Again, my Comport pairings may differ from yours so just substitute the pairing where needed with those you have created.

First let's look at the various settings used in Thetis for CAT control, CW Keying and then TCI for Spot displaying.

| 🖳 Setu            | p                                 |                 |           |              |                |              |                     |          |          |               | _      |       | × |
|-------------------|-----------------------------------|-----------------|-----------|--------------|----------------|--------------|---------------------|----------|----------|---------------|--------|-------|---|
| General           | Audio                             | Display         | DSP       | Transmit P/  | Settings       | Appear       | ance Keyboard       | Serial/N | etwork/N | Aidi CAT Test | s      |       |   |
| Serial            | Network                           | MIDI            | Options   | User Interfa | ce Andror      | neda         |                     |          |          |               |        |       |   |
| CA                | T1 Contro                         | 0               | VFO B     | CAT2 Cont    | rol            |              | CAT3 Contro         | 1        |          | CAT4 Contr    | ol     |       |   |
|                   | Enable                            | CAT1            |           | 🔽 Enabl      | e CAT2         |              | 🔽 Enable            | CAT3     |          | Enable        | CAT4   |       |   |
|                   | Port:                             | COM7            | ~         | Port:        | COM11          | $\sim$       | Port:               | COM15    | $\sim$   | Port:         | None   | ~     |   |
|                   | Baud                              | 115200          | $\sim$    | Baud         | 115200         | $\sim$       | Baud                | 115200   | $\sim$   | Baud          | 115200 | ~     |   |
|                   | Parity                            | none            | ~         | Parity       | none           | $\sim$       | Parity              | none     | $\sim$   | Parity        | none   | ~     |   |
|                   | Data                              | 8               | ~         | Data         | 8              | $\sim$       | Data                | 8        | $\sim$   | Data          | 8      | ~     |   |
|                   | Stop                              | 1               | ~         | Stop         | 1              | $\sim$       | Stop                | 1        | ~        | Stop          | 1      | ~     |   |
| N3F.              | JP/N1MM                           | 1/LogHX         |           | Digital Mode | s              |              | HRD                 |          |          |               |        |       |   |
| PTT<br>PTT<br>Por | T Control<br>Enable PT<br>t: COM5 | T<br>5<br>O DTR | ~         | N            | ly CA<br>oggir | Г se<br>Ig P | ttings fo<br>rogram | or<br>S  |          |               |        |       |   |
| Reset D           | atabase                           |                 | t Databas | e Expo       | ort Database   | ð            |                     | (        | Oł       | ( Ca          | ncel   | Apply |   |

Here again I have used Comport pairs 7&8 for Rig control.

And pairs 9&10 for CW Keying

| 🖶 Setup              |                        |                                                        |                                             |                     |                                           |                                         |                 |              |          | _ |       | $\times$ |
|----------------------|------------------------|--------------------------------------------------------|---------------------------------------------|---------------------|-------------------------------------------|-----------------------------------------|-----------------|--------------|----------|---|-------|----------|
| General Au           | udio Dis               | play DSP                                               | Transmit P                                  | A Settings          | Appearance                                | Keyboar                                 | d Serial/Net    | work/Midi C/ | AT Tests |   |       |          |
| Options C            | W AG                   | GC/ALC AM                                              | /SAM FM                                     | Audio               | EER NR/                                   | ANF MN                                  | F NB/SNB        | VOX/DE       | CFC      |   |       |          |
| CW Pitch<br>Freq: 65 | n (Hz)                 | Connectio<br>Primary<br>Seconda<br>PTT Lin<br>Key Lind | ns<br>: Rad<br>ary: CON<br>e: Non<br>a: RTS | io ~<br>49 ~<br>e ~ | Options<br>lambi<br>Sidet<br>Reve<br>Mode | c<br>one<br>rse Paddle<br>B<br>Mode Swc | s               |              |          |   |       |          |
| CW Breal             | k-In<br>MI<br>ns): 306 | ¢                                                      | ) Disable UI M<br>Changes                   | IOX                 | Strict                                    | Char Space                              | ine<br>Internet |              |          |   |       |          |
|                      |                        |                                                        |                                             |                     | Cl                                        | W Key<br>mpo                            | ving<br>rt opti | ons.         |          |   |       |          |
|                      |                        |                                                        |                                             |                     |                                           |                                         |                 |              |          |   |       |          |
| Reset Datab          | ase                    | Import Databa                                          | ase Exp                                     | ort Databa          | ise                                       |                                         |                 | ОК           | Cance    |   | Apply |          |

And again, Hers is a look at TCI settings in Thetis (this is where we will gather the spots in N1MM clusters) and display them on the panadapter in Thetis. TCI will also be used if you wish to display the Panadapter in N1MM as well.

| 💀 Setup                                                   | - 🗆 X                                  |  |  |  |  |
|-----------------------------------------------------------|----------------------------------------|--|--|--|--|
| General Audio Display DSP Transmit PA Settings Appearance | Keyboard Serial/Network/Midi CAT Tests |  |  |  |  |
| Serial Network MIDI Options User Interface Andromeda      |                                        |  |  |  |  |
| TCI Server (0 clients)                                    | TCP/IP CAT Server (0 clients)          |  |  |  |  |
| Bind IP:Port 127.0.0.1:40001                              | Bind IP:Port 127.0.0.1:13013 Def IPv4  |  |  |  |  |
| Rate Limit (ms) 100 🚔 Def IPv4                            | Send version on client connect         |  |  |  |  |
| Send initial VFO state on connect (out)                   | Show Log                               |  |  |  |  |
| <ul> <li>Duplicate RX2 VFOb to RX2 VFOa (out)</li> </ul>  |                                        |  |  |  |  |
| CWL/CWU becomes CW (out)                                  | N1MM+ WaterfallBandmap                 |  |  |  |  |
| Emulate ExpertSDR3 protocol     Emulate SunSDR2Pro device | dB scaling<br>✓ Enable RX1 0.30 	←     |  |  |  |  |
| Show TCI Spots                                            | Enable RX2                             |  |  |  |  |
| Max Spots : 50 🗢                                          | Send UDP to: 127.0.0.1:13064 Def IPv4  |  |  |  |  |
| Spot Lifetime : 5 🚔 mins                                  | Send Rate: 8                           |  |  |  |  |
| 🕑 Own Call Appearance N8SDR                               |                                        |  |  |  |  |
| Show Log                                                  |                                        |  |  |  |  |
| Reset Database Import Database Export Database            | OK Cancel Apply                        |  |  |  |  |

In N1MM for Rig control refer to the following for my example

| 🔛 Confi  | gurer   |         |            |       |       |           |        |        |            |           |                                                                                                    | ×               |
|----------|---------|---------|------------|-------|-------|-----------|--------|--------|------------|-----------|----------------------------------------------------------------------------------------------------|-----------------|
|          |         |         |            |       |       |           |        |        |            |           |                                                                                                    |                 |
| Hardware | Functio | on Keys | Digital Mo | des ( | Other | Winkey    | Mode C | ontrol | Antennas   | Score Rep | porting Broadcast Data                                                                                                    | WSJT/JTDX Setup |
| Port     |         | Radio   |            | Dio   | i CW  | Other Det | ails   | IP 4   | ddr:Port   | O S01V    | / 🔘 SO2V 🔾 SO2R                                                                                                    |                 |
| COM8     |         | TS-20   | 00         |       |       | Se        | et     |        | (ddf.) off |           | 115200 N 8 1 DTR=PTT                                                                                                    | PTS=CWTy=1      |
| COM10    |         | None    |            |       |       | Se        | et     |        |            |           | DTR=Always Off RTS=                                                                                                    | CWTx=1          |
| COM6     |         | None    |            |       |       | Se        | et     |        |            |           | , and the second second s | 011,1X 1        |
| None     |         | None    |            |       |       | Se        | et     |        |            |           | -                                                                                                    |                 |
| None     |         | None    |            |       |       | Se        | et     |        |            |           |                                                                                                    |                 |
| None     | ~       | None    |            | jo    |       | Se        | et     |        |            |           | -                                                                                                    |                 |
| None     | ~       | None    |            | jo    |       | Se        | et     |        |            |           | -                                                                                                    |                 |
| None     | ~       | None    |            | jc    |       | Se        | et     |        |            |           | -                                                                                                    |                 |
| LPT1     |         |         |            |       |       | Se        | et     |        |            |           | -                                                                                                    |                 |
| LPT2     |         |         |            |       |       | Se        | et     |        |            |           |                                                                                                    |                 |
| LPT3     |         |         |            |       |       | Se        | et     |        |            |           |                                                                                                    |                 |
|          |         |         |            |       |       |           |        |        |            | _ •       |                                                                                                    |                 |
|          |         | Sel     | ect yo     | bur   | COI   | mpoi      | rt en  | d p    | air fo     | r Rig (   | Control                                                                                                    |                 |
|          |         | and     | use        | TS-   | 200   | 00 fo     | r Ra   | dio    | Туре       | - Sele    | ct your                                                                                                    |                 |
|          |         | end     | pair       | for   | CV    | V key     | ing    | anc    | ld che     | ecckb     | ox for                                                                                                    |                 |
|          |         | CW/     | Othe       | r     |       |           |        |        |            |           |                                                                                                    |                 |
|          |         |         |            |       |       |           |        |        |            |           |                                                                                                    |                 |
|          |         |         |            |       |       |           |        |        |            |           |                                                                                                    |                 |
|          |         |         | ок         |       | 0     | Cancel    |        |        |            | Help      |                                                                                                    |                 |
|          |         |         |            | _     |       |           |        |        | _          |           |                                                                                                    |                 |

Now click **SET** next to each of the above and refer to below.

Rig Control set options.

| Com8                                                                                                    |                                      |           | ×         |  |  |  |  |  |
|----------------------------------------------------------------------------------------------------|--------------------------------------|-----------|-----------|--|--|--|--|--|
| Speed                                                                                                    | Parity                               | DataBits  | Stop Bits |  |  |  |  |  |
| 115200 🗸                                                                                                    | N $\sim$                             | 8 ~       | 1 ~       |  |  |  |  |  |
| DTR (pin 4)                                                                                                    | RTS (pin 7)                          |           | Radio Nr  |  |  |  |  |  |
| PTT V                                                                                                    | cw ~                                 |           | 1 ~       |  |  |  |  |  |
| PTT Delay (msec)                                                                                                    | Radio Polling Ra                     | ate       |           |  |  |  |  |  |
| 30                                                                                                    | Normal                               | ~         |           |  |  |  |  |  |
| PTT via Radio Command SSB Mode     PTT via Radio Command CW Mode     PTT via Radio Command Digital Mode     FootSwitch (pin 6) |                                      |           |           |  |  |  |  |  |
| Settings                                                                                                    | used for                             | r Rig co  | ntrol.    |  |  |  |  |  |
| Suggested TS-200<br>38400, N, 8, 1, Han                                                                                        | 0 Kenwood Settin<br>dshake, Handshal | gs:<br>ke |           |  |  |  |  |  |
| The radio can not b                                                                                                    | be in Memory or Ca                   | all mode. |           |  |  |  |  |  |
| Help                                                                                                    |                                      | 0         | Cancel    |  |  |  |  |  |

CW Set options.

| Com10                                                 |                    | ×         |  |  |  |  |  |  |  |
|-------------------------------------------------------|--------------------|-----------|--|--|--|--|--|--|--|
|                                                       |                    |           |  |  |  |  |  |  |  |
| DTR (pin 4)                                           | RTS (pin 7)        | VFO Nr    |  |  |  |  |  |  |  |
| Always Off $\sim$                                     | cw ~               | 1 ~       |  |  |  |  |  |  |  |
| PTT Delay (msec)<br>30<br>Rig Blaster Inter<br>WinKey | rrupt              |           |  |  |  |  |  |  |  |
| Two Radio Protoco                                     | FootSwitch (pin 6) |           |  |  |  |  |  |  |  |
| None ~                                                | None ~             |           |  |  |  |  |  |  |  |
|                                                       |                    |           |  |  |  |  |  |  |  |
| Settings used for CW macro keying.                    |                    |           |  |  |  |  |  |  |  |
| Help                                                  |                    | OK Cancel |  |  |  |  |  |  |  |

For TCI spots in N1MM select Config- Then configure ports-Etc. then select Broadcast Data sell settings below.

| Configurer                                                                                                    |                                                         |                                         |                                                 |                                |                                              |                                   | ×               |  |
|----------------------------------------------------------------------------------------------------|---------------------------------------------------------|-----------------------------------------|-------------------------------------------------|--------------------------------|----------------------------------------------|-----------------------------------|-----------------|--|
|                                                                                                    |                                                         |                                         |                                                 |                                |                                              |                                   |                 |  |
| Hardware Function Keys Digital N                                                                              | lodes Other                                             | Winkey                                  | Mode Control                                    | Antennas                       | Score Reporting                              | Broadcast Data                    | WSJT/JTDX Setup |  |
| Select the type of data you wish<br>Use 127.0.0.1 for the local mach<br>255 in the low order octet will br    | n to broadcast, a<br>nine. Use 12060<br>roadcast to you | and the the<br>as the po<br>r current s | e IP Address(es<br>ort unless the re<br>subnet. | ) and port(s)<br>ceiving appli | ) for the receiver(s<br>ication requires a c | ) of the data.<br>lifferent port. |                 |  |
| Type of data                                                                                                  | IP Addr:Port IP A                                       | Addr:Port                               |                                                 |                                |                                              |                                   |                 |  |
| Application Info                                                                                              | 127.0.0.1:1206                                          | 51                                      |                                                 |                                |                                              |                                   |                 |  |
| Radio                                                                                                    | 127.0.0.1:1206                                          | 60                                      |                                                 |                                |                                              |                                   |                 |  |
| Contacts 🗌 All Computers                                                                                      | 127.0.0.1:1206                                          | 0                                       |                                                 |                                |                                              |                                   |                 |  |
| Spots<br>Rotor                                                                                                | 127.0.0.1:1206<br>127.0.0.1:1204                        | 62<br>10                                |                                                 |                                |                                              |                                   |                 |  |
| Score Score                                                                                                   | 127.0.0.1:1206                                          | 0                                       |                                                 |                                |                                              |                                   |                 |  |
| 💽 External Callsign Lonkup                                                                                    | 127.0.0.1:1206                                          | 0                                       |                                                 |                                |                                              |                                   |                 |  |
| For spots use the following loopback IP shown and the UDP port number following to send info to TCI for Spots |                                                         |                                         |                                                 |                                |                                              |                                   |                 |  |
| ок                                                                                                    | C                                                       | ancel                                   |                                                 |                                | Help                                         |                                   |                 |  |

If you enable the waterfall option in N1MM for your Spectrum Source, select for all other radios then Thetis-1 should appear.

| Mage Thetis_1 Spectrum (Ra                | idio 1) | Thetis sho                        | uld be an option under                                                   | spectrum source- all ot                                                                                                    | hers.                          |                                                                                                    | >                         |
|-------------------------------------------|---------|-----------------------------------|--------------------------------------------------------------------------|----------------------------------------------------------------------------------------------------|--------------------------------|----------------------------------------------------------------------------------------------------|---------------------------|
| CQ<br>> 15.0<br>0 sigs<br>15 Hz<br>35 kHz |         |                                   |                                                                          |                                                                                                    |                                |                                                                                                    |                           |
| 7048                                      |         | natilis initerational and and and | ahigentifikenseessa setti katalahin setsama katalahin Maraasa Ba<br>7063 | n gan and a grant to any and a support of the support of the suppo | neralharingalturburgan<br>7073 | zan international material and in the attended of the strands of the strands of t | антария<br>7083<br>Static |
|                                           |         |                                   |                                                                          |                                                                                                    |                                | •                                                                                                    |                           |

**Loggers-** There are many loggers available. Hopefully the examples shown here using Cat control and or TCI will help you with other various logger setups. Once you set up a couple, you'll soon get the hang of how many of them are configured. Happy Logging!

# Hermes Lite 2 Thetis Tips and Suggestions

For General SWL listening it maybe helpful to enable the High Pass filtering

Select Setup-General-OC Control then the SWL tab and enable as shown below.

| I/W Sel      | ect F/            | W Set             | Options | Calibration          | Filters  | OC Control  | Ant/Filters | PA Control Al | DC RX2  | Navigatio | n             |          |
|--------------|-------------------|-------------------|---------|----------------------|----------|-------------|-------------|---------------|---------|-----------|---------------|----------|
| HF           | VHF               | SWL               |         |                      |          |             |             |               |         |           |               |          |
| Band         | <u>J</u> .<br>1 2 | 16 Receiv         | ve Pins | <u>J161</u><br>1 2 3 | Transmit | Pins<br>5 7 | Transmit    | Pin Action    |         |           | Ext PA Contro | ol (xPA) |
| L/MW<br>120m |                   |                   |         |                      |          |             | Pin 1       | Mox/Tune/2Tor | ne V    |           | RX<br>Pin 1   | TX       |
| 90m          |                   |                   |         |                      |          |             | Pin 2       | Mox/Tune/2Tor | ne v    |           | Pin 2         |          |
| 61m<br>49m   |                   |                   |         |                      |          |             | Pin 3       | Mox/Tune/2Tor | ne v    |           | Pin 3         | $\Box$   |
| 41m<br>31m   |                   | 000               |         |                      |          |             | Pin 4       | Mox/Tune/2Tor | ne v    |           | Pin 4         |          |
| 25m          |                   |                   |         |                      |          |             | Pin 5       | Mox/Tune/2Tor | ne v    |           | Pin 5         |          |
| 22m<br>19m   |                   |                   |         | ÖÖC                  |          |             | Pin 6       | Mox/Tune/2Tor | ne v    |           | Pin 6         |          |
| 16m<br>14m   |                   | )000<br>)000      |         |                      |          |             | Pin 7       | Mox/Tune/2Tor | ne v    |           | Pin 7         |          |
| 13m          |                   |                   |         |                      |          |             |             |               |         |           | _             | _        |
| 1111         |                   |                   |         |                      |          |             | lere i      | s a sugg      | ested   | Tip w     | hile          |          |
|              |                   |                   |         |                      | SWL      | Reset       | isting      | to SWL        | - enab  | le the    | High          |          |
| Hard<br>1    | dware Pi<br>2 3 4 | in State –<br>156 | 7       |                      |          | -           | Pass b      | and filt      | er as s | hown      | I.            |          |
|              |                   |                   |         |                      |          |             |             |               |         |           |               |          |

#### Using a manual tuner or perhaps a manual amplifier?

Do you have an excel file or perhaps a paper sheet containing your presets for frequencies and bands so you can quickly re-tune for changes? Here is a great utility I have used since Ernst OE3IDE introduced it called <u>Tuner Reminder</u>.

It's a quick setup using TCI from Thetis again recall the example below showing the TCI settings in Thetis under: Setup-"Serial/Network/Midi Cat"- then open the tab for "Network"

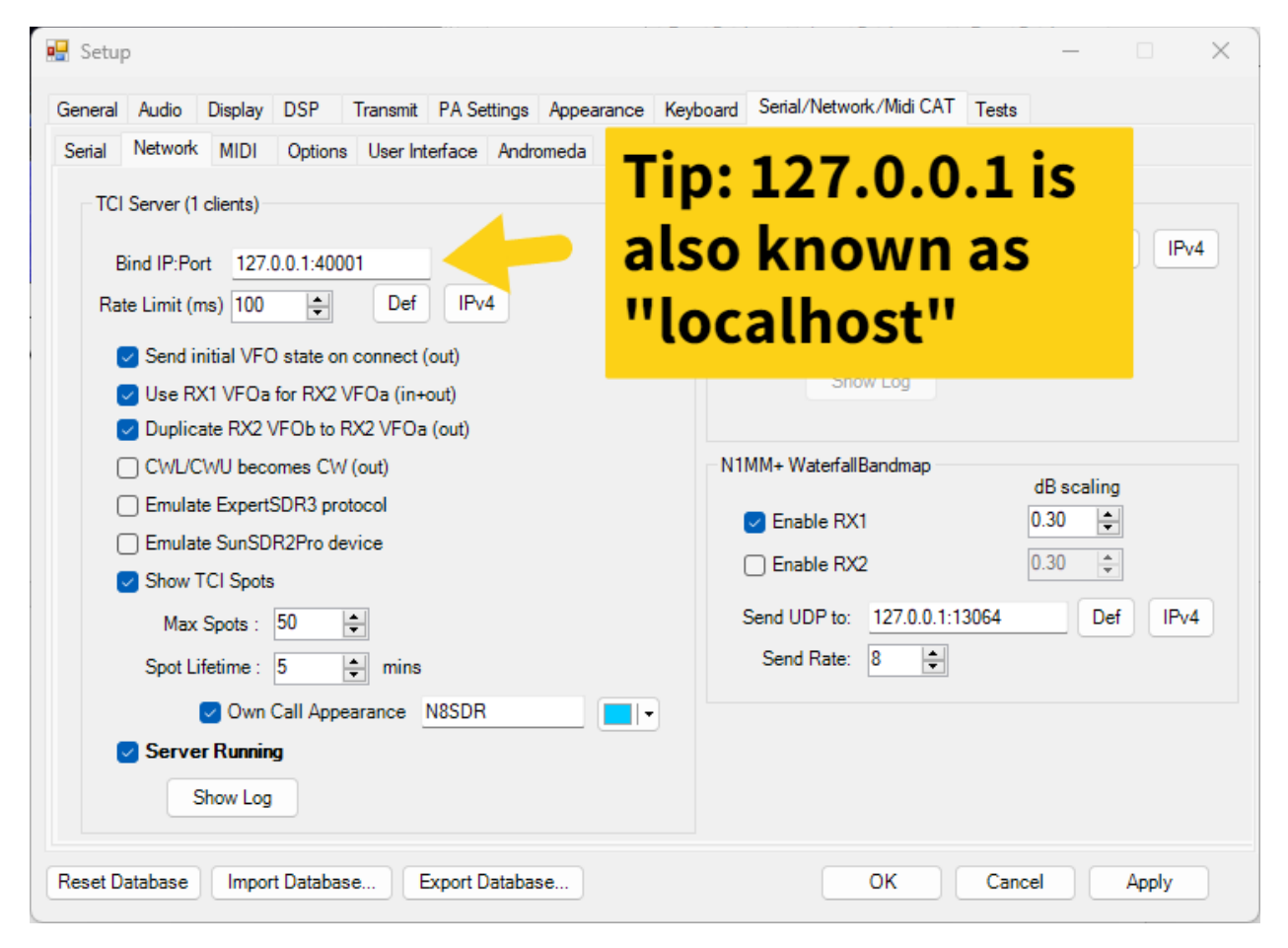

Download Tuner Reminder and unzip (copy folder if needed and place in a new directory on your drive) example create c:\TunerReminder and place the files there- The program doesn't create an installation rather it is a self-contained executable you can create a shortcut to Tunereminder.exe and place on your Desktop, Taskbar etc. Once you have that go and have launched the exe click on Settings where you be presented with the following screen regarding communication types: see below for TCI setup.

| Settings                                                                                                    | _                                          |                      | $\times$ |
|----------------------------------------------------------------------------------------------------|--------------------------------------------|----------------------|----------|
| Save and Close                                                                                                    |                                            |                      |          |
| C Select communication                                                                                                    |                                            |                      |          |
| Please select the connection type                                                                                                    |                                            |                      |          |
|                                                                                                    |                                            |                      |          |
|                                                                                                    |                                            |                      |          |
| TCI Settings                                                                                                    |                                            |                      |          |
| IP-Address localhost The IP-Address of the computer where &<br>You can use 'localhost' or '127.0.0.1' if it                               | ExpertSDR2 is runr<br>is running on this m | ning on.<br>nachine. |          |
| Port 40001 Default port would be 40001                                                                                                    |                                            |                      |          |
| Receiver 1                                                                                                    |                                            |                      |          |
| Receiver 2                                                                                                    |                                            |                      |          |
| - OmniRig Settings-                                                                                                    |                                            |                      |          |
| Notice:<br>Big 1 If you up OmpiBig in combination with multiple software (like                                                            |                                            |                      | are      |
| etc) normally OmniRig is running with administrative privileges<br>O Rig 2 So if you run in troubles on programm-start (i.e. unhandled ex |                                            |                      | uro,     |
| please start the application with administrator privileges.                                                                               |                                            |                      |          |
| use VFO-Freq instead of TXFreq                                                                                                    |                                            |                      |          |
| Notice:<br>If you have the problem, that the frequency readout shows 0                                                                    | , try this option.                         |                      |          |
|                                                                                                    |                                            |                      |          |
|                                                                                                    |                                            |                      |          |
| aiways on top                                                                                                    |                                            |                      |          |
|                                                                                                    |                                            |                      |          |
|                                                                                                    | save a                                     | nd clos              | e        |
| Tip: localhost is also                                                                                                    |                                            |                      |          |
|                                                                                                    |                                            |                      |          |
| known as 127.0.0.1                                                                                                    |                                            |                      |          |
|                                                                                                    |                                            |                      |          |
|                                                                                                    |                                            |                      |          |

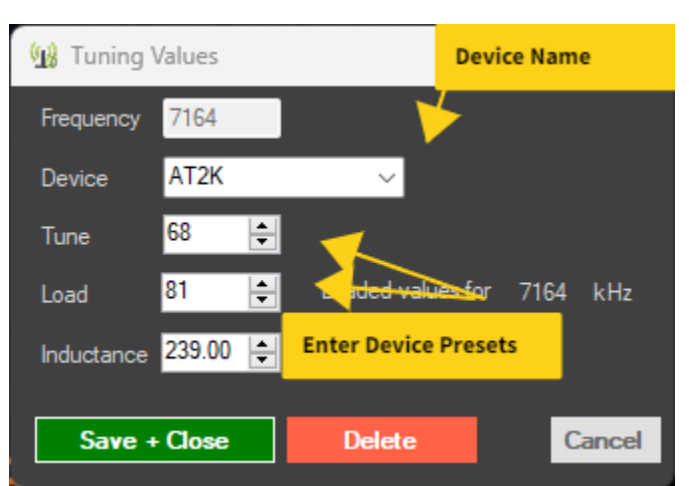

Save and close the screen, next you just need to enter the device names (you can create 2) I chose my manual Tuner a AT2K and then a Acom1000 you will manually enter the names for the devices.

Then you can start adding the presets for those devices and when you tune to those frequencies you be presented with that information going forward. Easier than updating paper listings as it replies with the setting of exact frequencies, or the closest settings entered for a frequency. Easy to use just click ADD change choose the proper device and update or add new presets as you go. Just reminder to Save your updates. You 'll find that the TunerReminder program creates an Excel file of the names and device presets. The program just wraps this up in a very nice easy to use GUI.

#### The AMAZON USB WHEEL AIMOS USB Volume programmable wheel

Using the Amazon USB wheel for your panadapter tuning. Here's a nice feature in Thetis you might want to look at. In Thetis there is an option to have it focus on the panadapter all the time regardless of where your mouse is pointed, also you can set it to only control panadapter and not, other things that the mouse is pointed to, this is very helpful. *Setup-General-Navigation*: in the dropdown one of the HIDs is the USB wheel choose it and see settings in pic below.

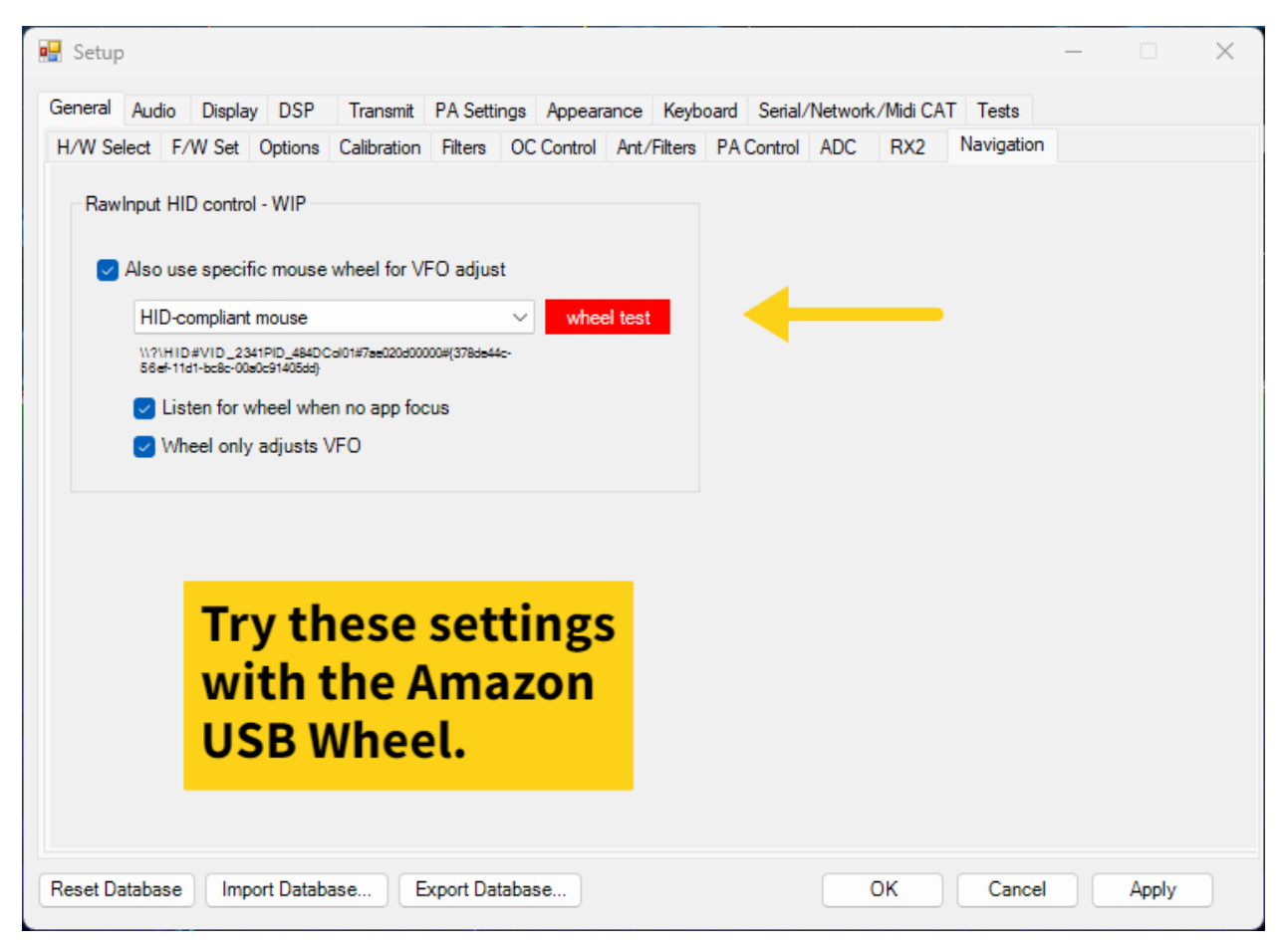

Setting this way is great use the mouse for big jumps in tuning and fine tune with the wheel works very well! This also helps when your mouse is focused on say a Logger or digital program!

#### **Radio Reset**

If you ever need to REST your HERMES LITew or Hermes Lite 2, this can be done using the KEY jack, to do you will need a TRS (TIP RING SHEILD) 3.5mm plug and short al I3 connections on it, then insert it into the KEY jack, and power on the Hermes Lite wait approximately 40-60 seconds and it should reset. I have experience where I had to do the REST procedure 2 times before it reset (That could have been me being impatient)

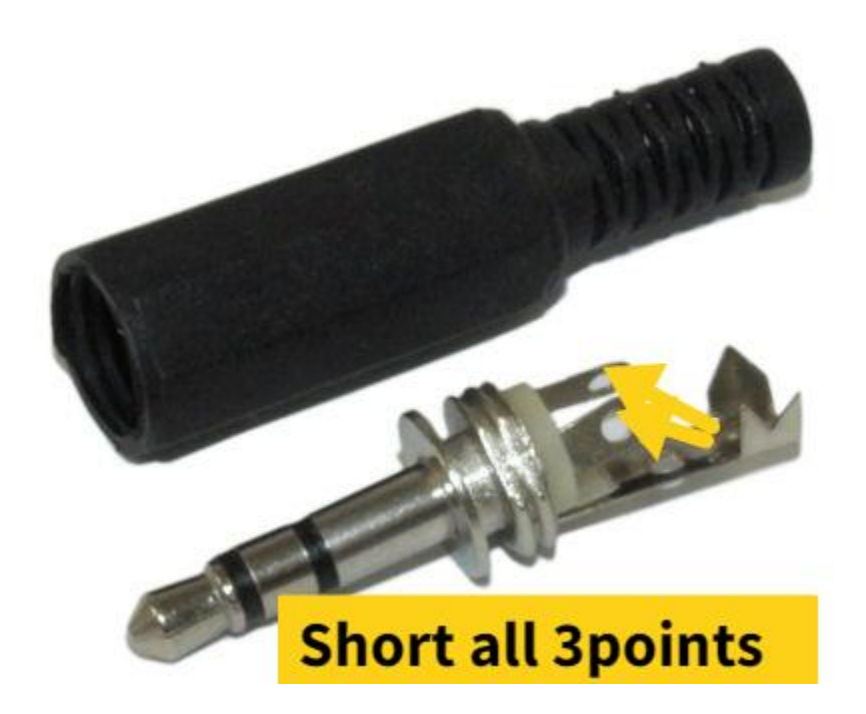

#### **CW KEYER**

Note the CW KEY jack is a TRS jack, if you plug a TS plug into it, the radio will go into TX mode.

Please use the correct jack. The tip connector is the key input. Ground it to put the Hermes-Lite into transmit mode and generate a CW signal. The Hermes-Lite does not have an internal keyer or sidetone, so connect your external keyer with sidetone or a straight key to the CN4 tip. Starting with gateware 71p2 you can connect a foot switch to the ring to turn on transmit and then key CW using the tip. Previously the functions were separate.

The ring and tip status are sent to the PC so that your SDR software can react to them. For details see the protocol page. The PC can also set transmit mode and send CW without using CN4. See the documentation for your SDR software.

In normal operation, software will trigger PTT or the CW KEY. Male sure you're in CW mode overwise it might trip the and go to TX mode. I unplug the keyer in Digi or SSB modes, I have had that happen, with my bencher dual paddle I am using.

| 🖳 Setup                                                                                                    | — | $\times$ |
|----------------------------------------------------------------------------------------------------|---|----------|
| General Audio Display DSP Transmit PA Settings Appearance Keyboard Serial/Network/Midi CAT Tests                                                                                                    |   |          |
| Options CW AGC/ALC AM/SAM FM Audio EER NR/ANF MNF NB/SNB VOX/DE CFC                                                                                                    |   |          |
| Options       CW       Add/Add       AM/SAM       FM       Addio       EER       NH/ANF       MNP       NB/SNB       VOX/DE       CH         CW       Pitch (Hz)       Connections       Primary:       Radio       Image: Side one       Image: Side one |   |          |

Actual settings I use once CW is enabled in Thetis.

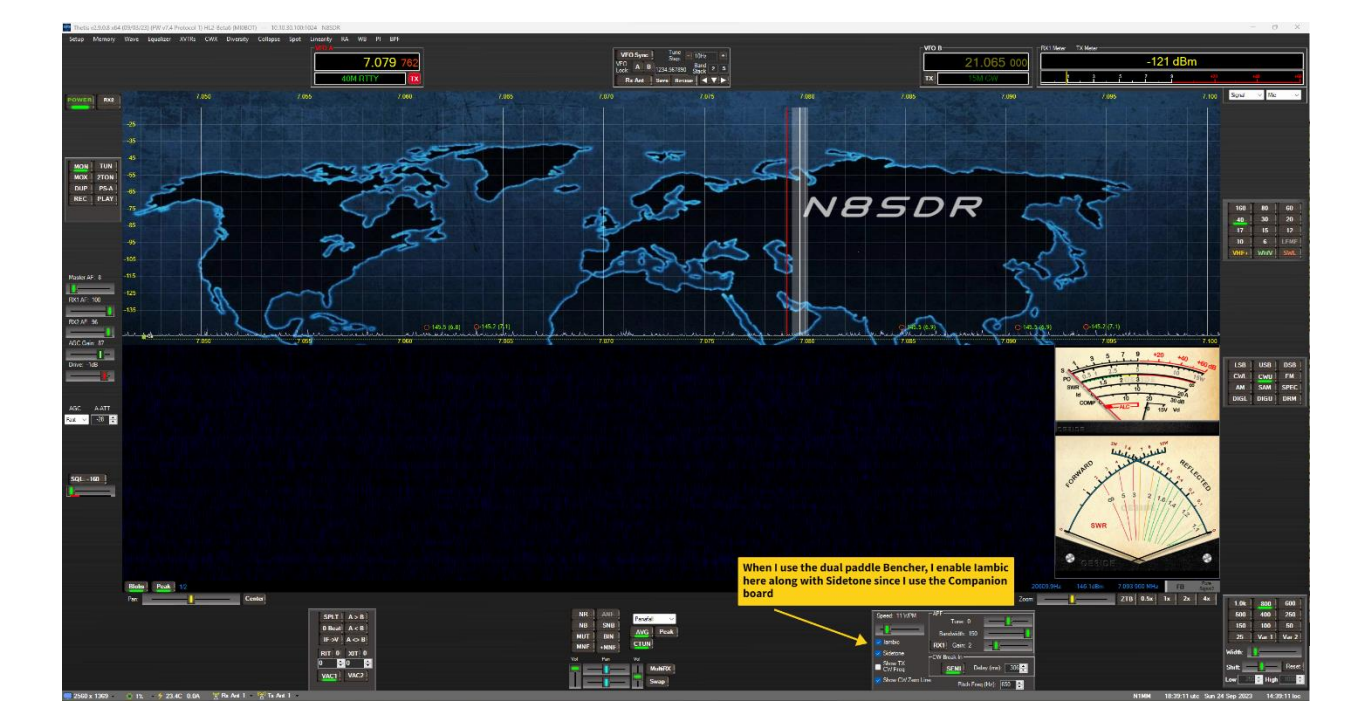

#### **Voice Modes Operation**

By default, the Hermes Lite 2 doesn't have a separate MIC input, however you can use a PC microphone plugged into your PC soundcard or a USB style microphone or XLR to USB adapter to pass voice audio through your Hermes Lite, you just need to select it as your input source in Thetis. You can then use the Key jack for PTT using the TIP connector and grounding it for PTT, or keyboard assigned KEY for PTT or MOX.

If you wish you can also use the <u>AK4951 Companion board</u>, this board coverts your Herms Lite 2 to the Hermes Lite 2 Plus. Giving you a Mic TRS 3.5MM connector and another 3.5mm connector for headphones or external amplified speakers. The board also produces CW SIDE TONE as well when using CW and you enable the monitor button in Thetis.

# There are Positives and Negatives I suppose to either choice, So I'll leave that for you to explore which is a better option for your operations!

#### Upgrading Firmware or Gateware Via SparkSDR

# *Correction to this section: In some of the example pictures there is mention of \*.RBN file that is incorrect the file should be an \*.RBF*

At times new firmware or gateware versions may be released to correct or add new features for your Hermes Lite 2 or Hermes Lite 2 Plus. Using SparkSDR is probably the easiest way to perform those updates!

After downloading and installing SparkSDR launch the application, turn on your Hermes Lite 2 or 2+ then in the upper right of the SparkSDR Title bar you should see your Hermes Lites IP address, (*DO NOT CLICK THE POWER ON BUTTON*) Right Click the Title Bar listing for your Hermes Lites IP address and an option to upload new firmware will appear click the option.

| 🗲 SparkSDR 0                               | -                                                       | o x |
|--------------------------------------------|---------------------------------------------------------|-----|
| ひ 🌞 ⑦ [] (J) Hermes Lite 2<br>10.10.30.100 |                                                         | _   |
| ස් <sup>1</sup> Last Session               |                                                         |     |
|                                            | Your Hermes Lite<br>IP address should<br>be shown here. |     |
|                                            |                                                         |     |
|                                            |                                                         |     |
|                                            |                                                         |     |
|                                            |                                                         |     |
|                                            |                                                         |     |
|                                            |                                                         |     |
|                                            |                                                         |     |
|                                            |                                                         |     |
|                                            |                                                         |     |
|                                            |                                                         |     |

RIGHT Click the IP address to access the "Upload New Firmware" option.

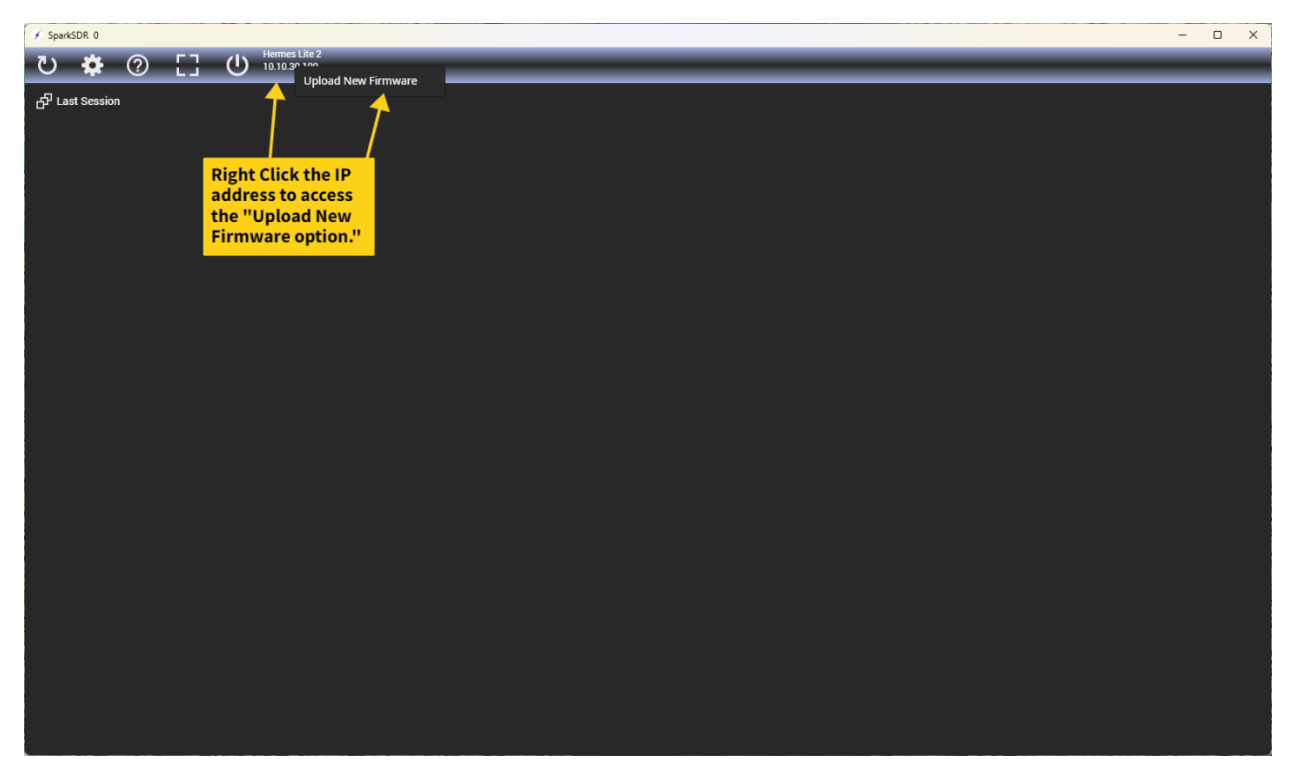

Click on the "Upload New Firmware" text to open the programmer option window.

| SparkSDR 0                  |                     | - 0 | × |
|-----------------------------|---------------------|-----|---|
| ひ 🌞 ⑦ 「] (リ Hermes          | Lite 2<br>gn 100    |     |   |
|                             | Upload New Firmware |     |   |
| C <sup>2</sup> Last Session |                     |     |   |
|                             | Click to open the   |     |   |
|                             | programmer          |     |   |
|                             | window.             |     |   |
|                             |                     |     |   |
|                             |                     |     |   |
|                             |                     |     |   |
|                             |                     |     |   |
|                             |                     |     |   |
|                             |                     |     |   |
|                             |                     |     |   |
|                             |                     |     |   |
|                             |                     |     |   |
|                             |                     |     |   |
|                             |                     |     |   |
|                             |                     |     |   |
|                             |                     |     |   |
|                             |                     |     |   |
|                             |                     |     |   |
|                             |                     |     |   |
|                             |                     |     |   |
|                             |                     |     |   |
|                             |                     |     |   |
|                             |                     |     |   |
|                             |                     |     |   |
|                             |                     |     |   |

The programmer windows will appear,

| Upload Gateware                   |       | × |
|-----------------------------------|-------|---|
|                                   |       |   |
| RBF File                          |       |   |
| Program                           |       |   |
|                                   |       |   |
|                                   |       |   |
|                                   |       |   |
| C:\Users\n8sdr\OneDrive\Documents |       |   |
| 5                                 |       | I |
| 2014                              |       |   |
| 2021_03_07                        |       |   |
| 3DMark                            |       |   |
| A multiband HF antenna that works | files |   |
|                                   |       |   |

Next you need to enter the firmware or gateware *RBF* file you have downloaded. You can use the search option to browse to the location you have saved the firmware/gateware *RBF*.

| Upload Gateware                                | —             | × |
|------------------------------------------------|---------------|---|
| RBF File                                       |               |   |
| Program                                        |               |   |
| Enter RBN file here you search using options b | i can<br>elow |   |
| C:\Users\n8sdr\OneDrive\Documents              | ~             | 1 |
| 2014                                           |               |   |
| <b>2</b> 021_03_07                             |               |   |
| 3DMark                                         |               |   |
| A multiband HF antenna that work               | ks_files      |   |

Once you have that showing in the windows click Program and wait till you get a confirmation on successful update. Then close spark and reset your Hermes Lite 2 or Hermes Lite 2+, you will need to reset the Hermes Device for the new firmware to be active. (\*\* Correction to screenshot pic should say ENTER RBF file here)

| Upload Gateware                                                                    | —       | × |
|------------------------------------------------------------------------------------|---------|---|
| XXXX.rbn                                                                           |         |   |
| Program                                                                            |         |   |
| Click Program<br>after you have<br>RBN and wait for<br>confirmation on<br>upgrade! |         | I |
| 2014 2021_03_07                                                                    |         |   |
| 3DMark                                                                             |         |   |
| A multiband HF antenna that work                                                   | s_files |   |

### (Correction to example pic should say XXXX.RBF)

Again, wait for confirmation that the Firmware or gateware has upgraded. Then restart your Hermes.

#### SparkSDR can also be used for IP address and Mac Address settings.

SparkSDr can also be used for setting a *Static IP* address of your Hermes Lite 2, You can also set a different MAC address as well, both if these are very useful tools if you're running more than one Hermes Lite on you network or directly connected to a NIC (Network Interface Card)

Start SparkSDR and power on- then follow below screenshots to change MAC or set Static IP addresses.

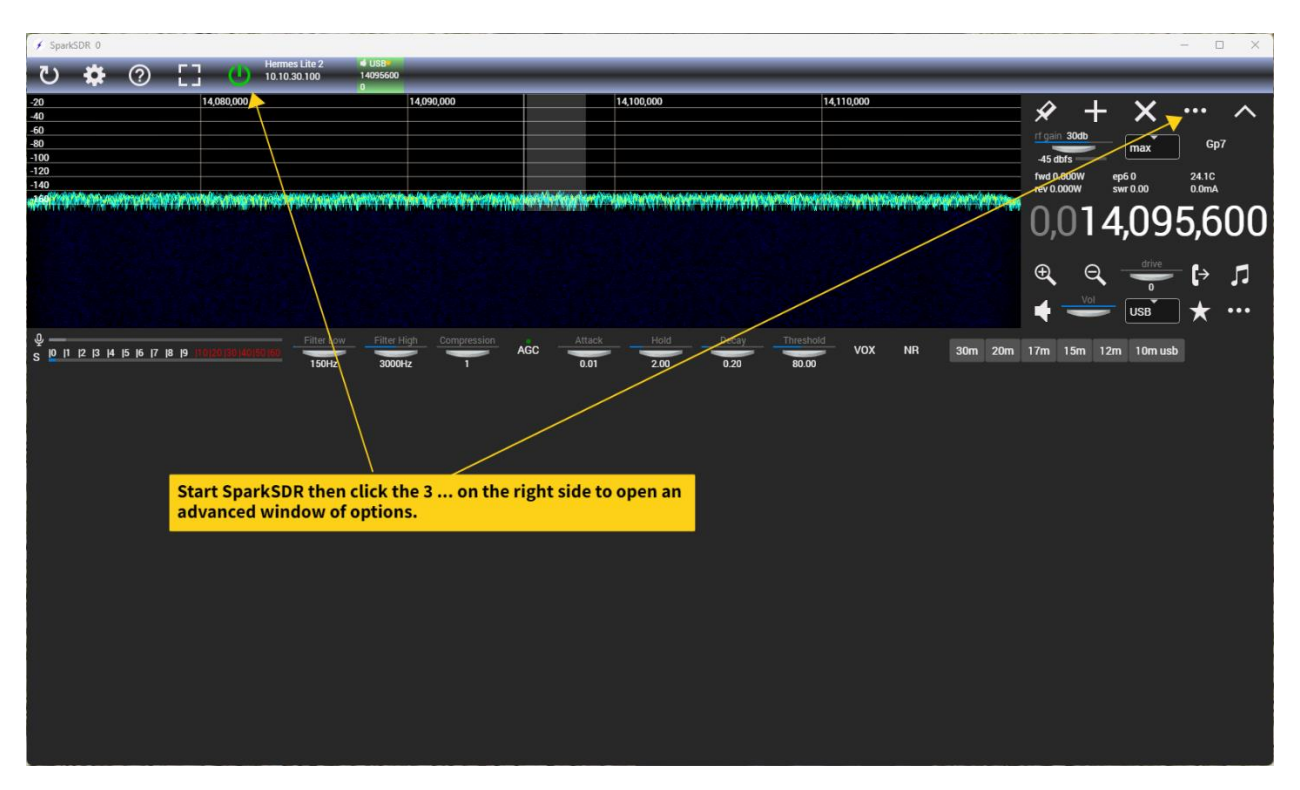

Power on and click the 3 ... on ride side to open Radio Settings panel.

Now you can set a Static IP address or assign a MAC address, don't forget to click the set option, then power off and back on your Hermes for the changes to take place.

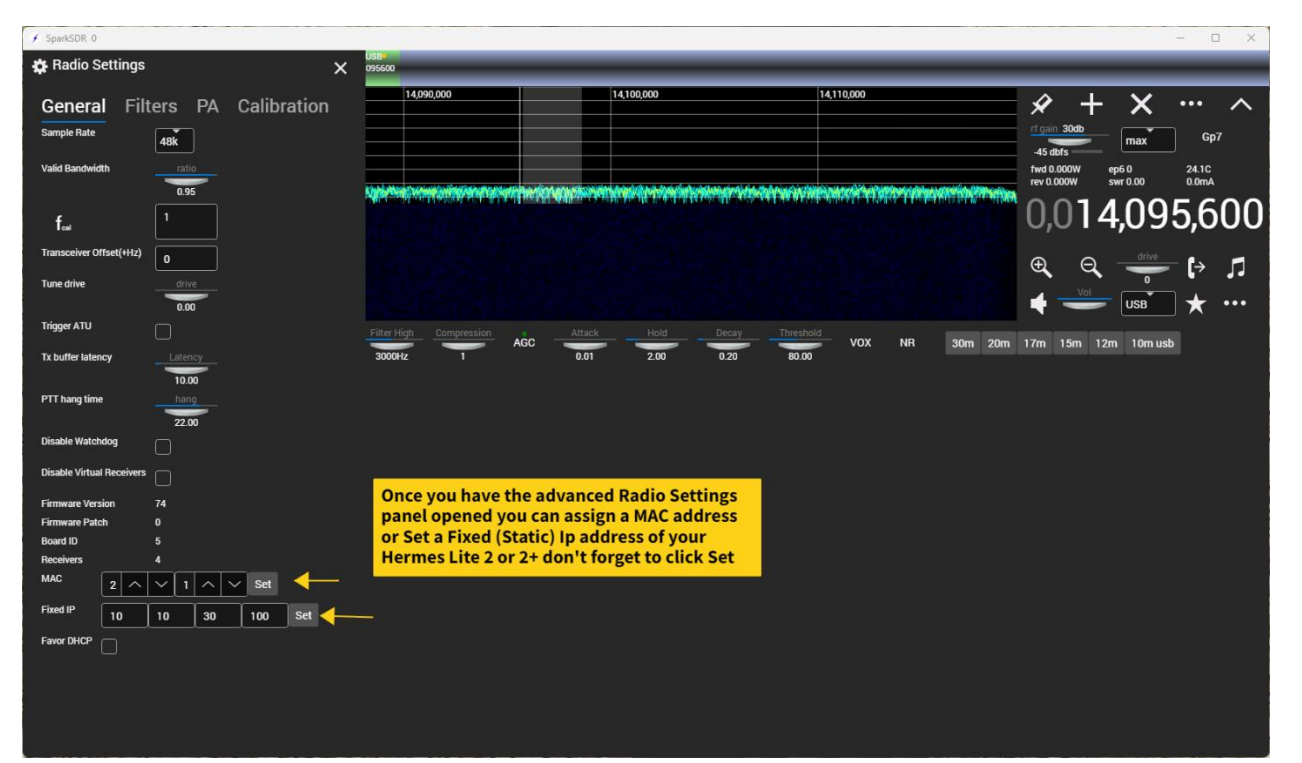

QUISK SDR for setting or adjusting your BIAS:

Version 8 created 5/14/2024 09:51

N8SDR